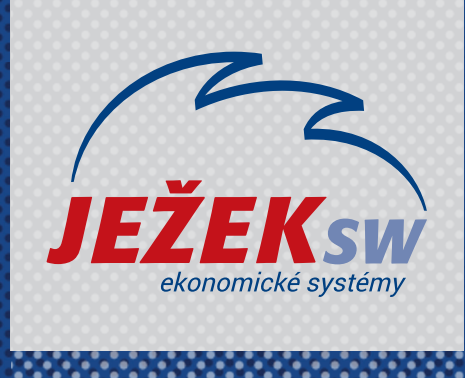

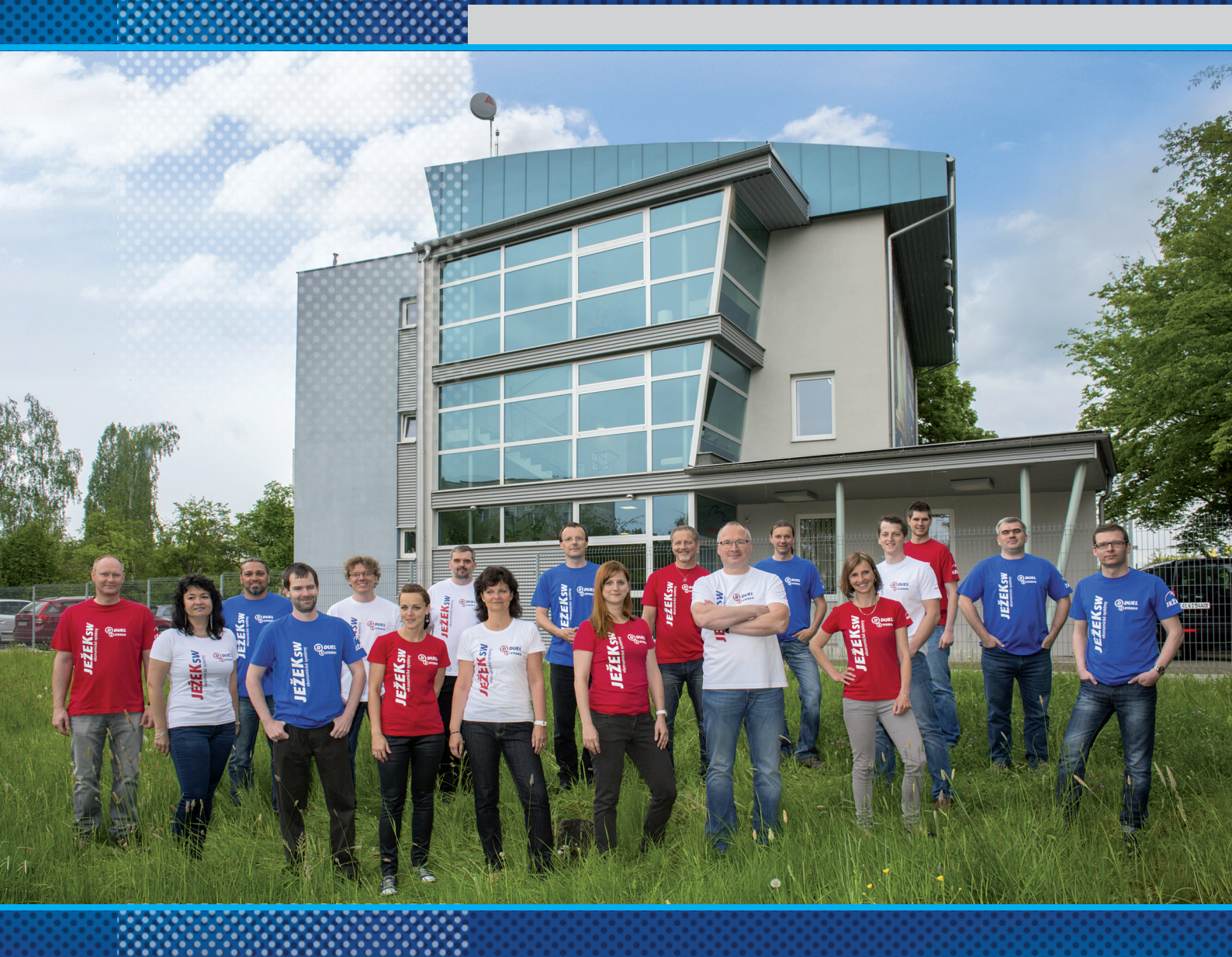

## D3 – Mzdy v DUELU

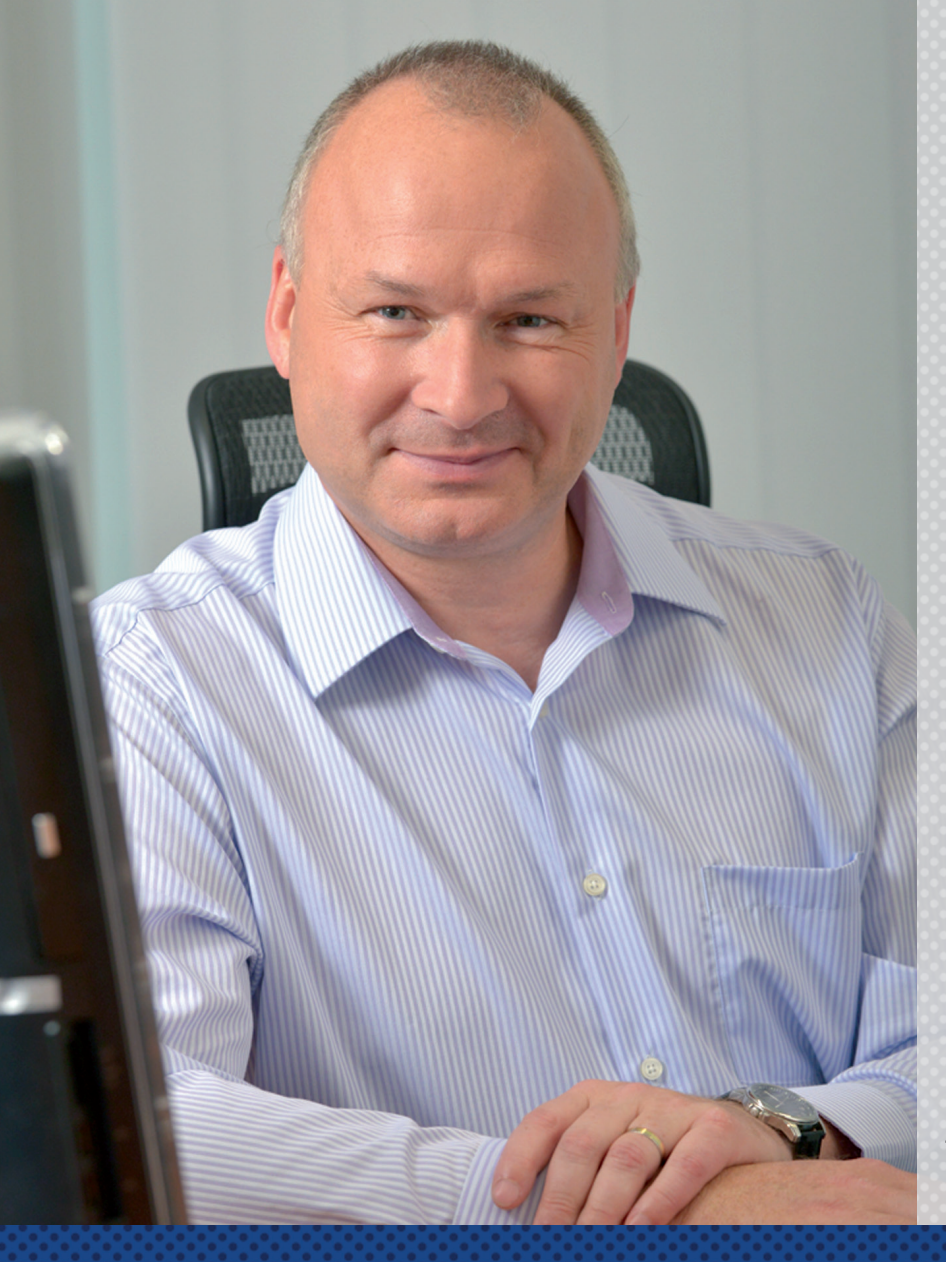

#### Vážení přátelé,

představujeme vám novinku v podobě videokurzů k programu DUEL. Naším cílem je, aby uživatelé program nejen zakoupili, ale aby jej také co nejdřív začali používat správně a tudíž efektivně.

Rozhodli jsme se maximálně zpřístupnit proškolení v našem programu. Proto vznikly tyto videokurzy, které poskytujeme zcela zdarma a neomezujeme vás časem, po který můžete kurz sledovat a vracet se k němu. Své zaškolení si tak můžete dávkovat přesně podle svých časových a individuálních potřeb.

Záznamy nahrávali naši nejlepší lektoři, kteří mají velké zkušenosti s hromadnými školeními. Vědí, co je během kurzu potřeba více zdůraznit, kde je potřeba zpomalit a vysvětlit věc "trochu jinak".

### Když DUEL poznáte, zamilujete si ho

Nemějte obavy, jestliže po skončení tohoto kurzu budete mít pocit, že informací bylo moc a "že se to snad v životě nenaučíte." Opakovaným používáním programu, konzultováním případných nejasností s linkou technické podpory a využíváním nápovědy v programu brzy získáte jistotu a práce vám půjde rychle od ruky.

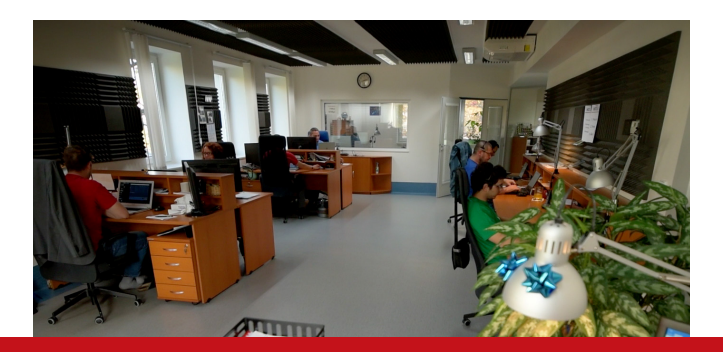

Pokud byste po "absolvování" videokurzu potřebovali doplňující konzultaci nebo chtěli vidět výklad lektora "na živo", máte možnost objednat si online konzultaci nebo osobní individuální či hromadné školení.

Děkujeme za vaši přízeň a věříme, že informace nabyté během sledování videokurzu pomohou zefektivnit vaši práci s DUELEM.

> Tomáš Ježek zakladatel Ježek software

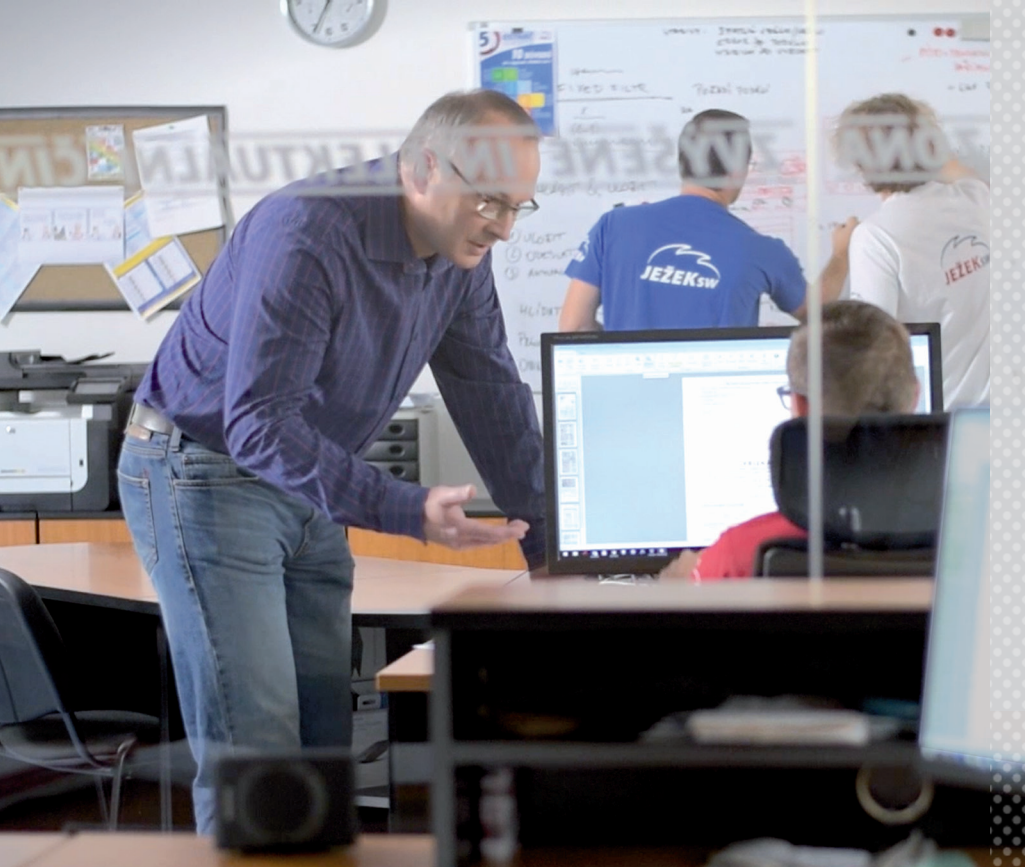

Je skvělé, že jste využili příležitost nechat se proškolit v DUELU.

Vždycky je tu ale prostor pro další sebevzdělávání.

Specializované videonávody, které pro Vás pravidelně namlouvá kolega Jakub Schneider, jsou vynikající příležitostí nejen pro zopakování naučeného, ale i pro seznámení se s něčím úplně novým, co DUEL nabízí.

## Videonávody k programu

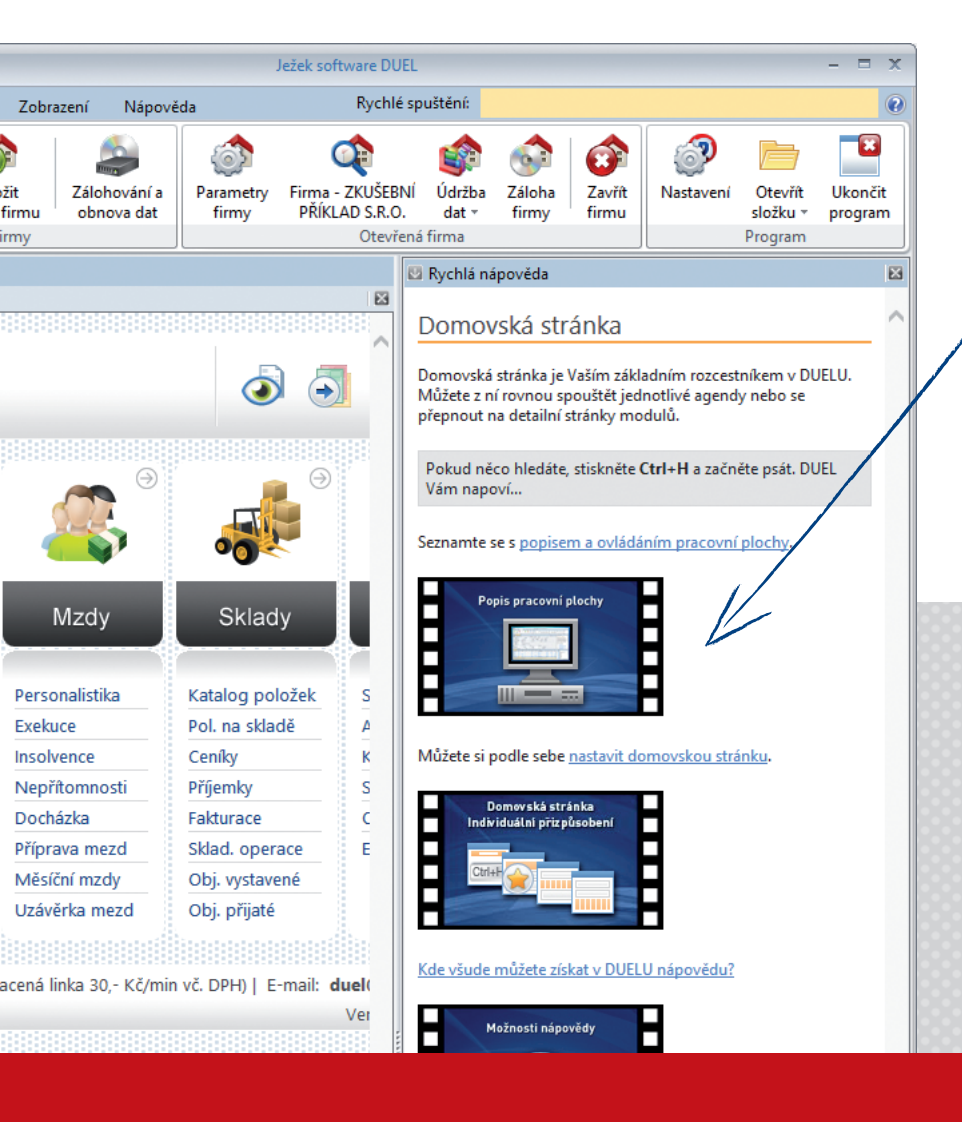

Videonávody najdete i v pravé nápovědě k jednotlivým agendám přímo v programu DUEL.

Všechna dosud zveřejněná videa najdete na stránce **www.jezeksw.cz/videonavody** rozdělená do jednotlivých sekcí.

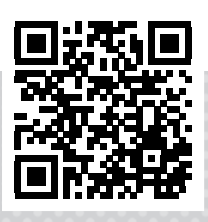

## Osnova videokurzu

Pro vaši snazší orientaci jsme připravili osnovu s uvedením časů, ve kterých ve videu začínají jednotlivé sekce výkladu a na které se můžete snadno nastavit.

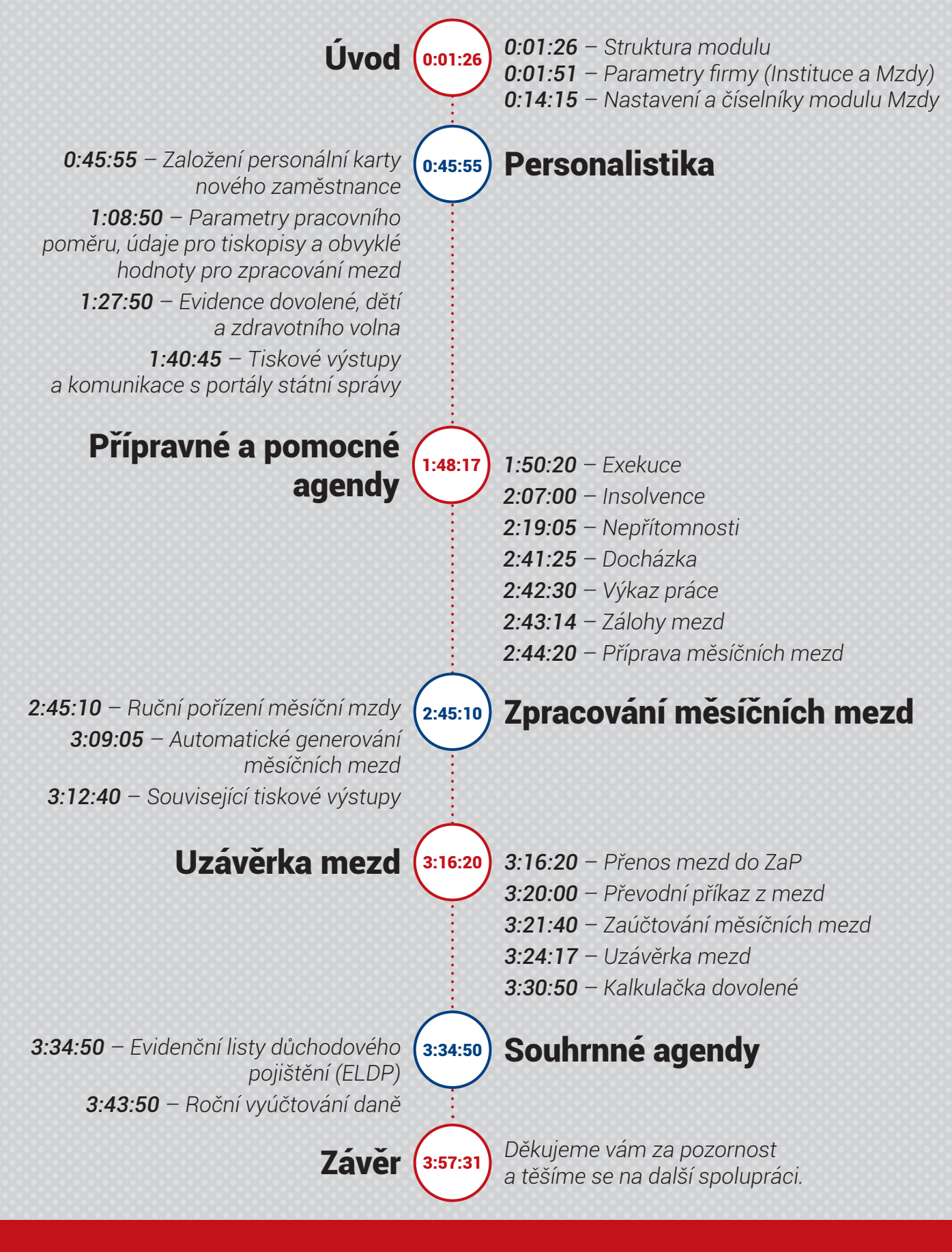

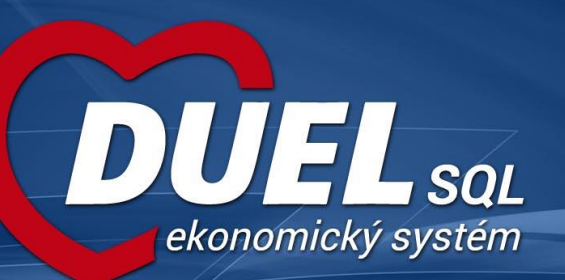

## Mzdy v DUELU

#### Cíl školení

- Školení je orientováno na praktickou stránku zpracování mzdové agendy. To znamená, že výklad bude probíhat převážně v kontextu akcí, které mzdová (mzdový) účetní provádí při nástupu zaměstnanců, evidenci jejich docházky a nepřítomností, zpracování vlastních mezd a v neposledním případě také zpracování, tisk a export výstupů.
- Získané znalosti může absolvent tohoto kurzu kdykoli později uplatnit v denní praxi a v případě potřeby na nich stavět při další práci s programem DUEL.

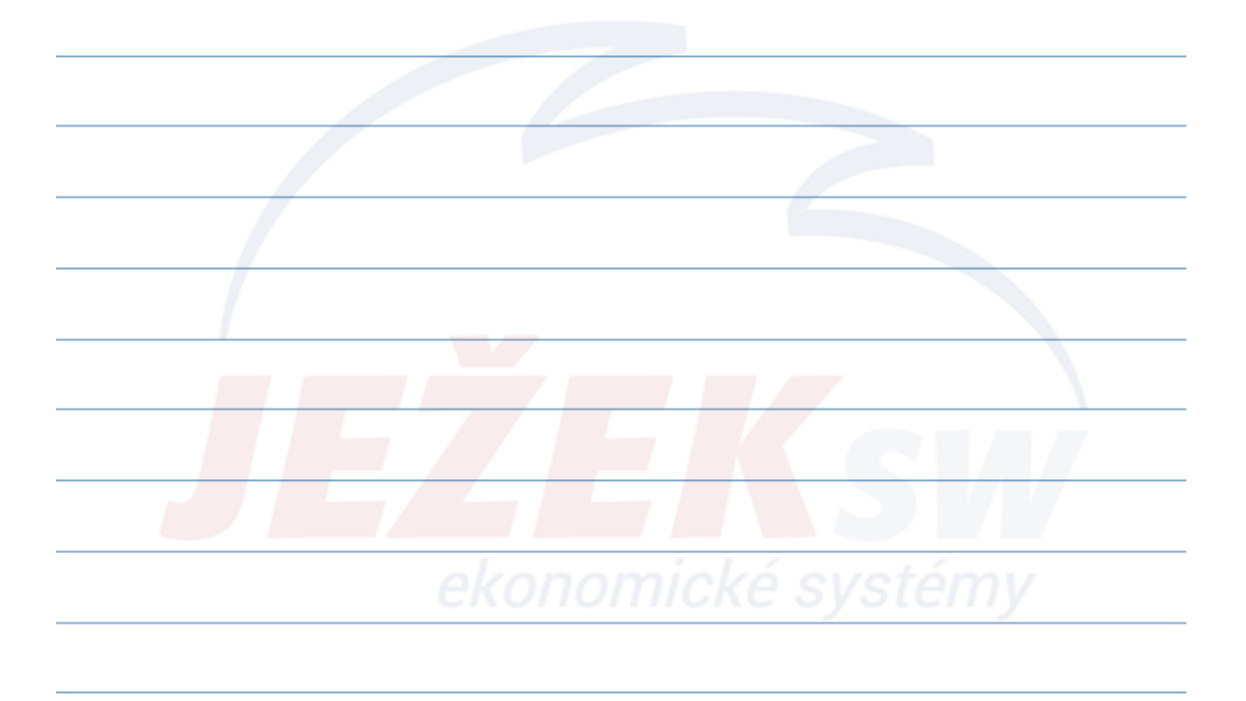

#### Obsah školení

| 1. Založení nové účetní jednotky                            |       | • | 5. Zpracování měsíčních mezd                    |    |
|-------------------------------------------------------------|-------|---|-------------------------------------------------|----|
| <ul> <li>Založení firmy</li> </ul>                          | 3     |   | <ul> <li>Pořízení měsíční mzdy</li> </ul>       | 23 |
| <ul> <li>Základní parametry firmy</li> </ul>                | 4     |   | <ul> <li>Automatické generování mezd</li> </ul> | 24 |
|                                                             |       |   | <ul> <li>Související tiskové výstupy</li> </ul> | 25 |
| 2. Úvod do modulu Mzdy                                      |       |   | <ul> <li>Kontroly měsíčních mezd</li> </ul>     | 26 |
| <ul> <li>Struktura modulu</li> </ul>                        | 5     |   |                                                 |    |
| <ul> <li>Parametry mezd</li> </ul>                          | 6     | • | 6. Uzávěrka mezd                                |    |
|                                                             |       |   | <ul> <li>Přenos mezd do ZaP</li> </ul>          | 28 |
| 3. Nástup do zaměstnání                                     |       |   | <ul> <li>Převodní příkaz z mezd</li> </ul>      | 29 |
| <ul> <li>Založení nové karty zaměstnance</li> </ul>         | 7-8   |   | <ul> <li>Zaúčtování měsíčních mezd</li> </ul>   | 30 |
| <ul> <li>Parametry a obvyklé hodnoty zaměstnance</li> </ul> | 9     |   | <ul> <li>Archiv mezd</li> </ul>                 | 32 |
| <ul> <li>Související tiskové výstupy</li> </ul>             | 10    |   |                                                 |    |
|                                                             |       | • | 7. Ukončení zaměstnání                          |    |
| 4. Přípravné a pomocné agendy                               |       |   | <ul> <li>Úprava karty zaměstnance</li> </ul>    | 33 |
| – Exekuce                                                   | 11-13 |   | - Odhláška na ZP a SP                           | 33 |
| <ul> <li>Insolvence</li> </ul>                              | 14-16 |   | <ul> <li>Související tiskové výstupy</li> </ul> | 33 |
| <ul> <li>Nepřítomnosti</li> </ul>                           | 17-18 |   |                                                 |    |
| – Docházka                                                  | 19    | • | 8. Souhrnné agendy                              |    |
| <ul> <li>Výkaz práce</li> </ul>                             | 20    |   | – ELDP                                          | 34 |
| – Zálohy mezd                                               | 21    |   | <ul> <li>Roční vyúčtování daně</li> </ul>       | 35 |
| <ul> <li>Příprava mezd</li> </ul>                           | 22    |   |                                                 |    |

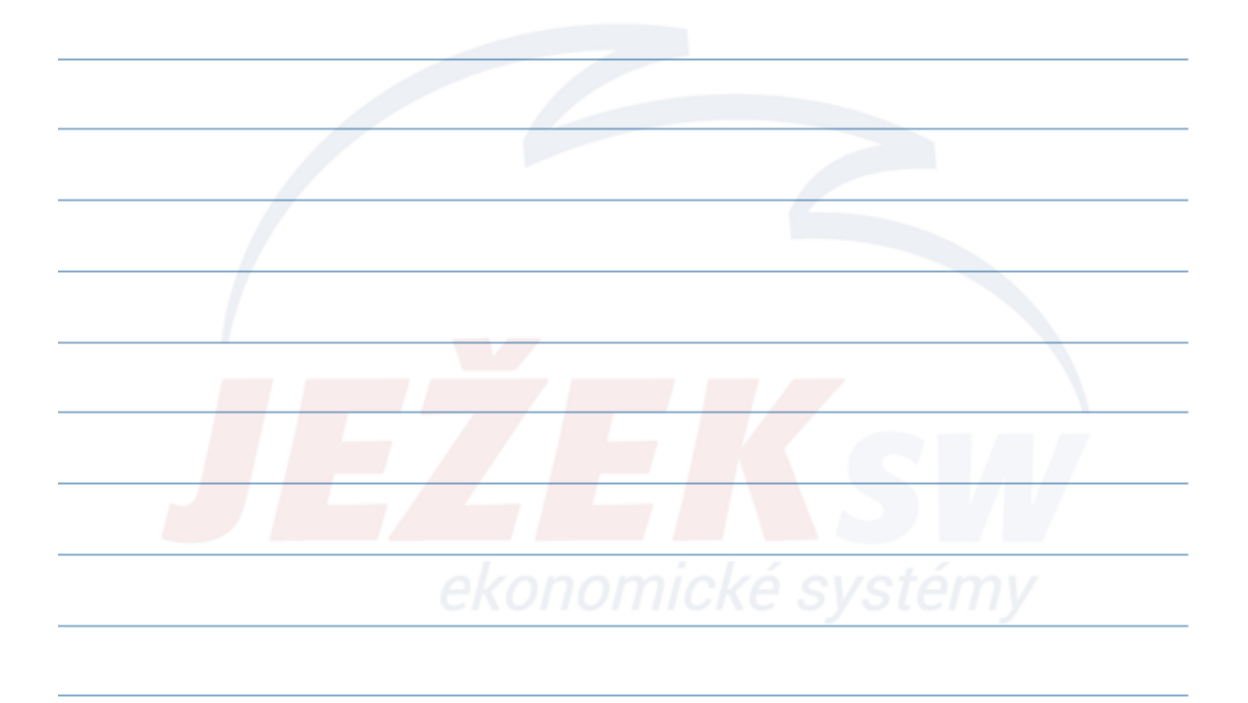

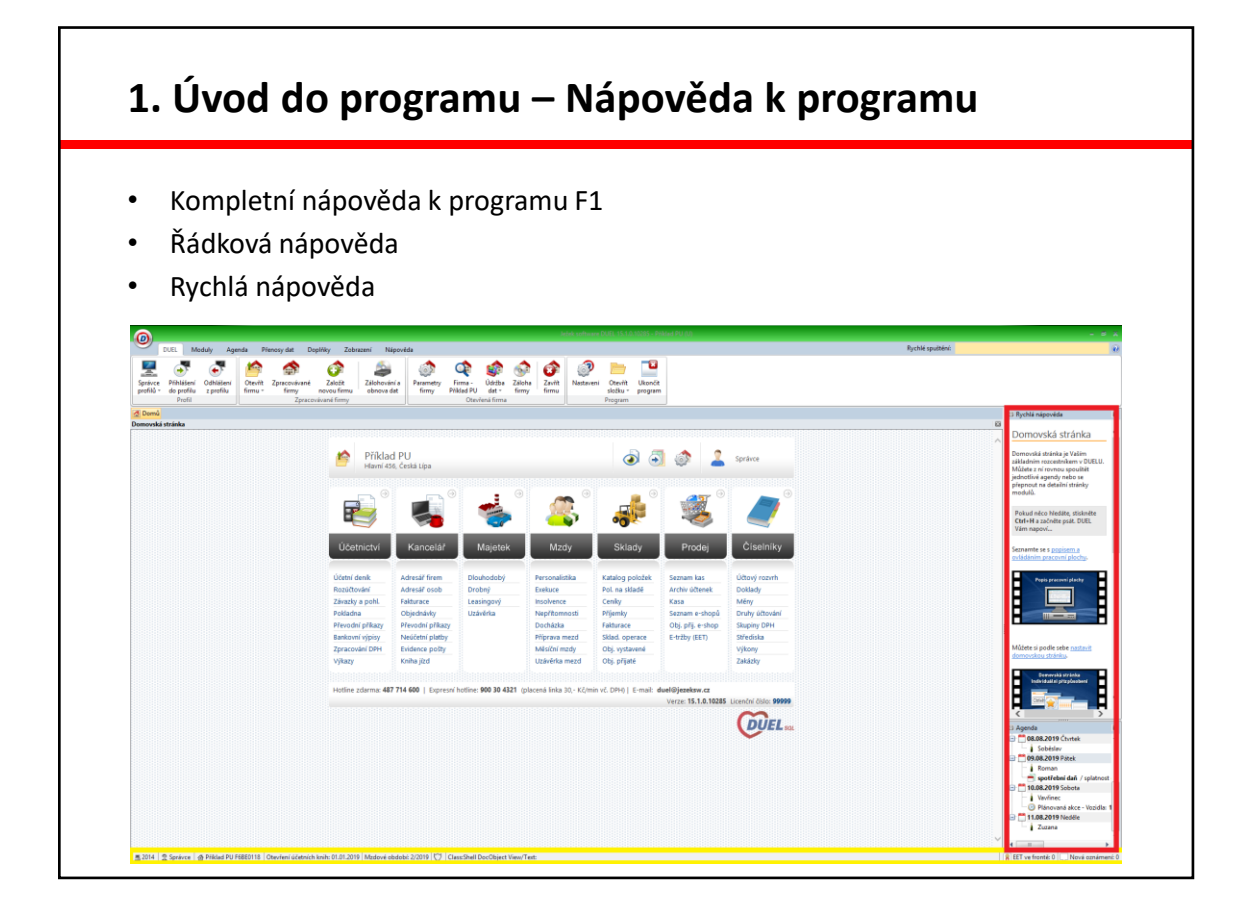

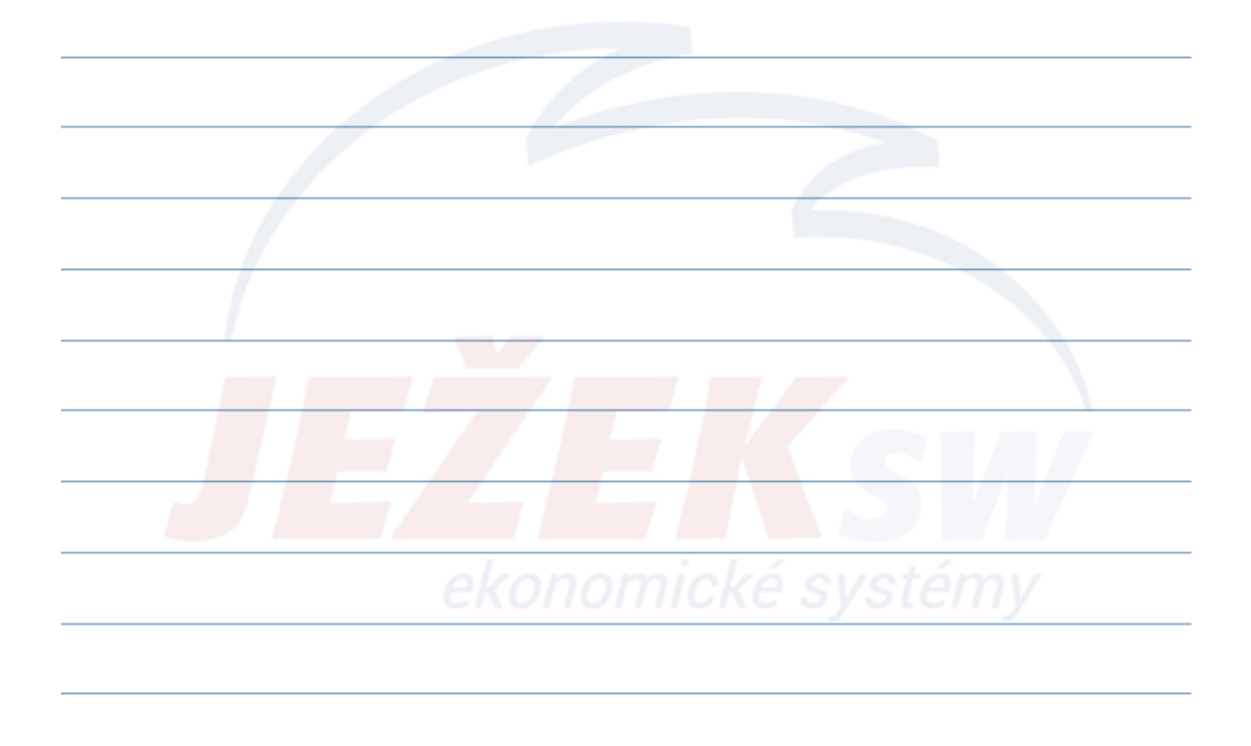

#### 1. Základní parametry firmy

- Po založení nové účetní jednotky obvykle nastavujeme:
  - Hlavičku firmy (Obchodní název, adresu IČ, DIČ apod.).
  - Hodnoty přidělené státními institucemi (číslo FU, vs. OSSZ apod. sekce Instituce).
  - Parametry chování dílčích modulů viz související kapitola.
- Všechny uvedené součásti nalezneme v agendě nazvané Parametry firmy.

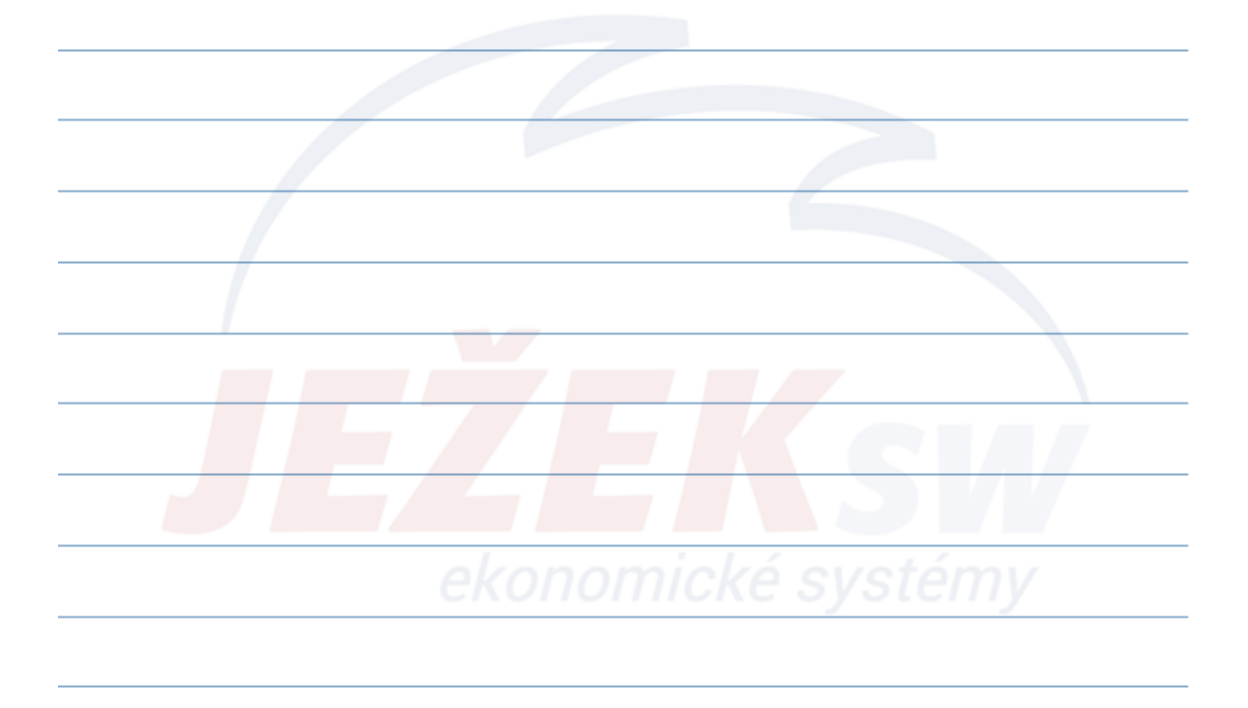

#### 2. Struktura modulu Mzdy

- Modul Mzdy se především opírá o agendu Personalistika, která slouží k evidenci zaměstnanců a k tvorbě tisků souvisejících s nástupem a ukončením pracovního poměru a o agendu Měsíční mzdy, která provádí výpočet a zpracování mezd.
- Agenda Personalistika obsahuje například osobní údaje (přebíráno z Adresáře osob), rodinný stav, vzdělání, datum (nástupu, zahájení a ukončení práce), kategorii pracovního poměru, týdenní úvazek, tarif (hodinový, měsíční), průměrný výdělek, informace o zdravotní pojišťovně, další evidenční údaje atd.
- Program dále disponuje pomocnými agendami (Nepřítomnosti, Exekuce a insolvence, Docházka, Výkaz práce, Zálohy mezd a Příprava mezd), které pomáhají předzpracovat všechny základní hodnoty dílčích mezd. V ideálním případě lze v těchto pomocných agendách připravit podklady ke zpracování měsíčních mezd do té míry, že je bude moci program zpracovávat hromadně a zcela automaticky.

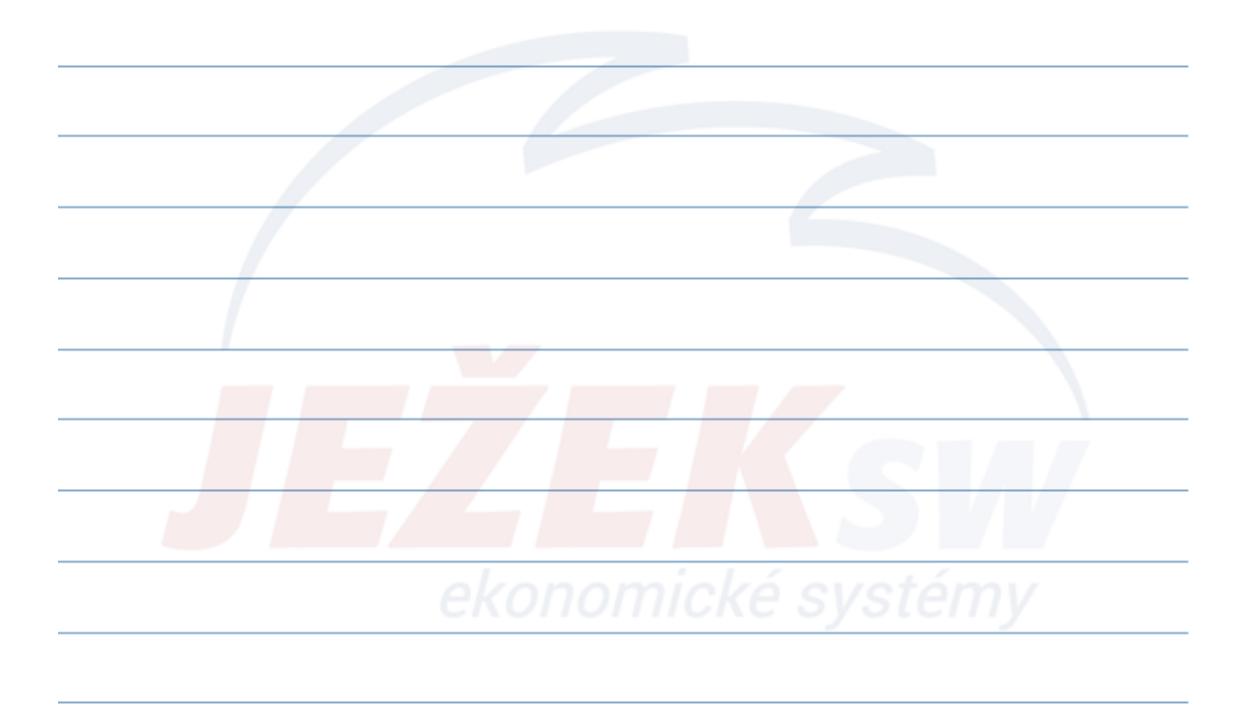

#### 2. Parametry modulu mezd

Parametry rozumíme údaje a hodnoty ovlivňující chování konkrétní části • programu. Jejich změnou lze přizpůsobit práci programu aktuálním požadavkům jak na počátku, tak i v průběhu práce s ním. Chování modulu Mzdy ovlivňují především tyto parametry - Parametry firmy / Mzdy Nastavení Číselník Pojišťovny - Přenos mezd do deníku Parametry firmy Přenos mezd do ZaP Zdravotní pojištění - Parametry zpracování mezd Sociální pojištění Penzijní pojištění • Zdravotní pojištění Životní pojištění Sociální pojištění Náhrady mezd za DPN • Náhrady mezd za DPN Zálohová daň • Slevy na dani a zvýhodnění Srážková a solidární daň Slevy na dani a zvýhodnění Zálohová daň Přenos mezd do ÚD • Srážková daň a solidární daň Přenos mezd do ZaP

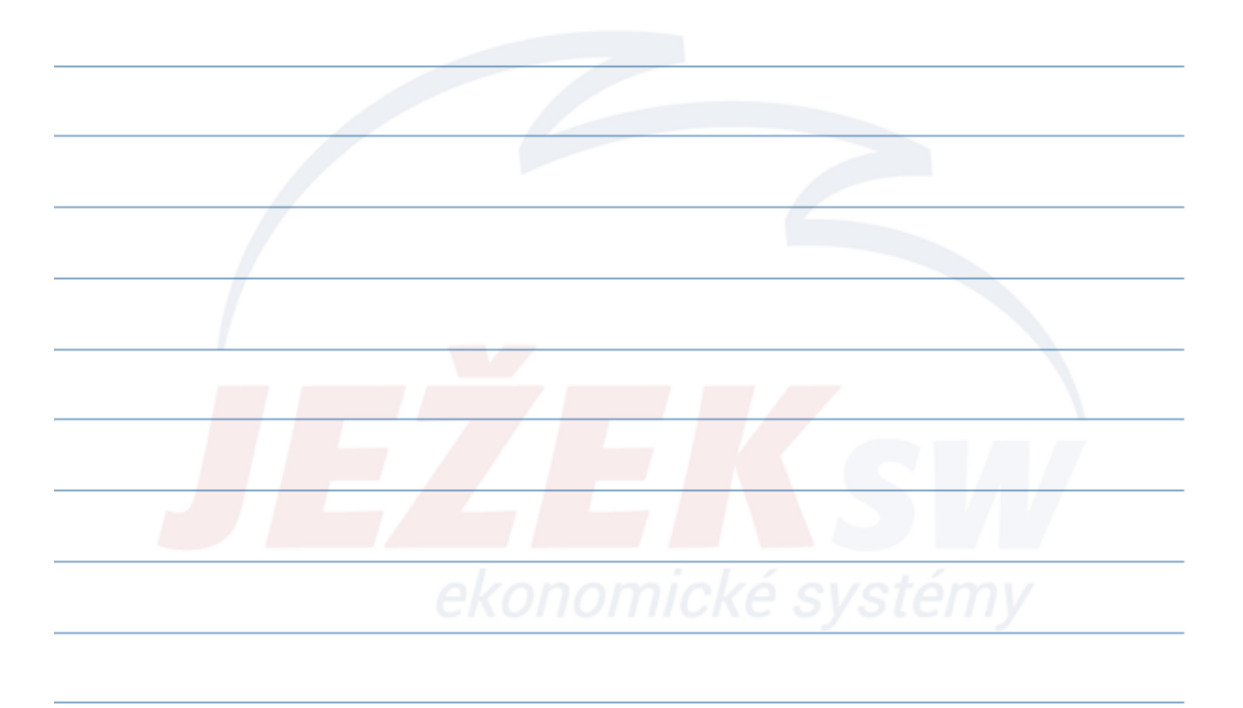

#### 3. Založení nové karty zaměstnance

- Novou kartu zakládáme v agendě Personalistika.
- Zaměstnanec musí existovat v Adresáři osob s příznakem "zaměstnanec".
- Pokud chceme vidět po přenosu do ZaP a ÚD jméno v poli firma (jako ve STEREu) je třeba v Adresáři osob zaškrtnout příznak "Propojit s Adresářem firem".
- Kategorií pracovního poměru ovlivníme odvod na zdravotní a sociální pojištění.
- Neexistující zdravotní **pojišťovnu** pořídíme **nejprve do číselníku pojišťoven**.
- Nezapomeneme **zkontrolovat a nastavit obvyklé hodnoty** zaměstnance spolu s nárokem na dovolenou a evidencí dětí.

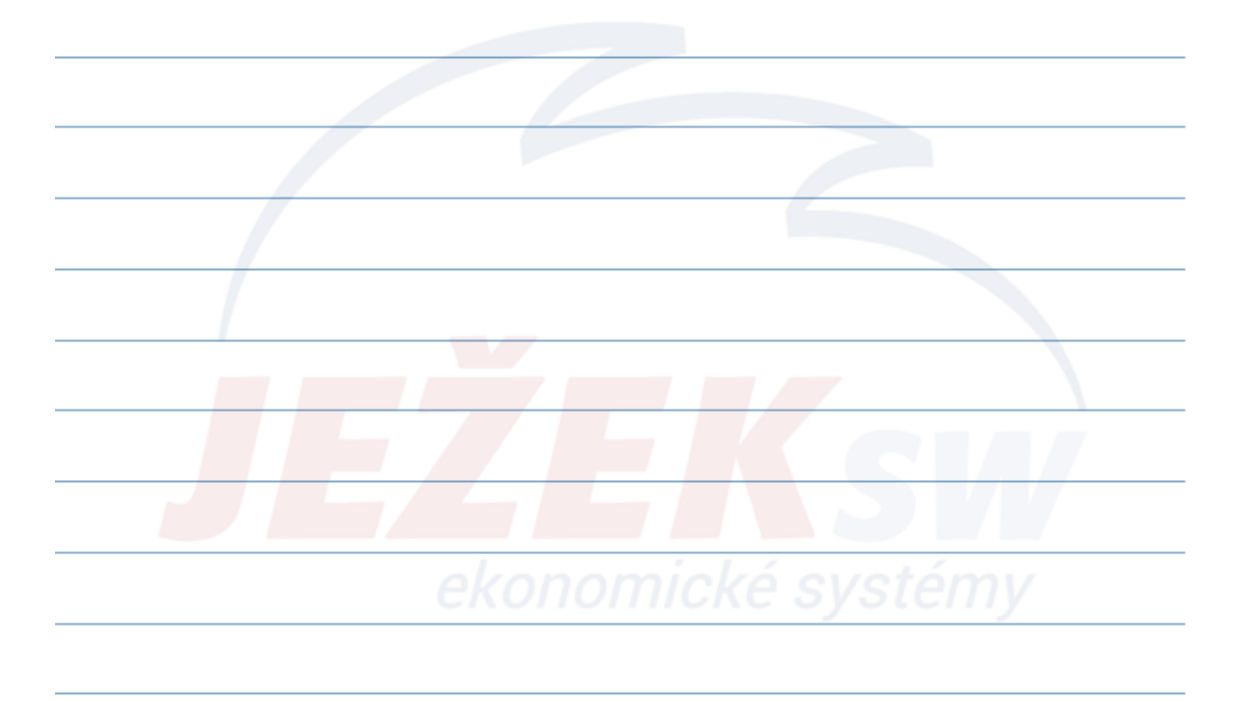

|                                       | Ozem                                         | nove                                 | кагту                       | zame                         | sthai                | nce                           |                            |                                  |
|---------------------------------------|----------------------------------------------|--------------------------------------|-----------------------------|------------------------------|----------------------|-------------------------------|----------------------------|----------------------------------|
| 🔀 Domů   Person                       | nalistika                                    |                                      |                             |                              |                      |                               |                            |                                  |
| Personalistika - I                    | Holá Veronika, Ing.                          | ., Chelčického 1399                  | /10 Dolní Libchav           | a 47001                      |                      | Alatarilariatara              |                            |                                  |
| Zamestnanec                           | 7414 2                                       | Holá Veropika, Ing                   |                             | INS Vataba                   | Společník            | AKTUAIhii Stav                | Aktivné                    |                                  |
| Kategorie:                            | HPP S                                        | HDIa Veronika, mg.<br>HPP společníka |                             | Souběh do:                   | spolecnik            | Rodičov                       | /ská dovolená:             |                                  |
| Zdr. pojišťovna:                      | OZP                                          | Oborová zdravotní                    | pojišťovna zaměst           | Typ souběhu:                 | Neurčeno             | Podléhá exekuci a insolvenci: |                            |                                  |
| Pracovní poměr                        |                                              |                                      | Týdenní úvazek              |                              |                      | Docházka                      |                            | -                                |
| Nástup:                               | 01.03.2003                                   | Dnů/hodin:                           | 5 40                        | Funkce:                      | MJ                   | Začátek/konec: 7              | 7:30 16:00                 |                                  |
| Zahájení:                             | 01.03.2003                                   | Rozsah hod. DPP:                     | 0                           | Služební průkaz:             |                      | Přestávka od/do: 1            | 12:00 12:30                |                                  |
| Ukončení:                             |                                              | X - Pracovní poměr                   | není ukončen                | Místo výkonu:                | ČR                   | Doba přestávky: 0             | ):30                       |                                  |
| Popis ukončení:                       |                                              |                                      | Odstupné: 📃                 | Umístění:                    | К                    | Přestávka součás              | tí odpr. doby: 🛛           |                                  |
| Tarify pro výpočet                    | mzdy                                         |                                      |                             | Výplata                      |                      |                               |                            |                                  |
| Skupina prací:                        |                                              |                                      |                             | Vyplatit:                    | vše na účet          |                               |                            |                                  |
| Hodinový tarif:<br>Měsíční tarif:     | 0,00<br>40 000,00                            | Náh<br>Průměr. výdělek:              | rada za svátek: 🔲<br>315,48 | Bankovní účet:<br>VS, KS:    | 865555558<br>2MMYYYY | 0300                          |                            |                                  |
| Zařazení Evideno<br>1. Seznam zaměstr | :e Daň z příjmů T<br>nanců <u>2. Obvyklé</u> | iskopisy Cizinci                     | ná <u>4. Děti 5. Plár</u>   | nované akce <u>6. Vyba</u> r | vení 7. Korekce      | 8. ELDP 9. Poznámk            | y 10. Vazby 1 <sup>°</sup> | 1. Grafy 12. Dokumenty 13. Média |
|                                       |                                              |                                      |                             |                              |                      |                               |                            |                                  |
|                                       |                                              |                                      |                             |                              |                      |                               |                            |                                  |
|                                       |                                              |                                      |                             |                              |                      |                               |                            |                                  |

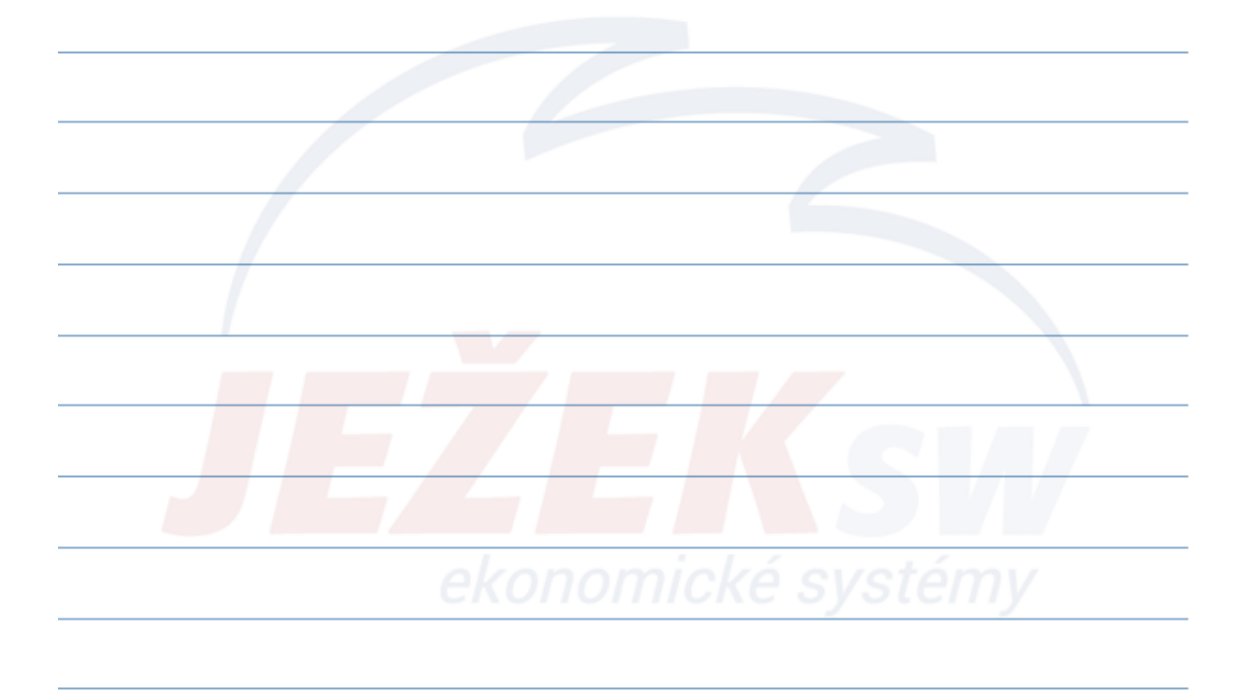

#### 3. Obvyklé hodnoty zaměstnance

- Záložka Obvyklé hodnoty vychází z hodnot nastavených v parametrech firmy/mzdy, nicméně umožňuje individuální upřesnění mzdových a pracovních podmínek každého zaměstnance zvlášť.
- Mezi obvyklé hodnoty řadíme například:
  - Příplatky
  - Prémie, odměny
  - Benefity a jiné nepeněžité výhody
  - Penzijní připojištění
  - Životní pojištění
  - Jiné dávky ke mzdě
  - Srážky ze mzdy
  - apod.
- Obvyklé hodnoty nechápejme jako parametry, nýbrž "zpravidla" opakující se hodnoty které zaměstnancům přímo ovlivňují mzdy.

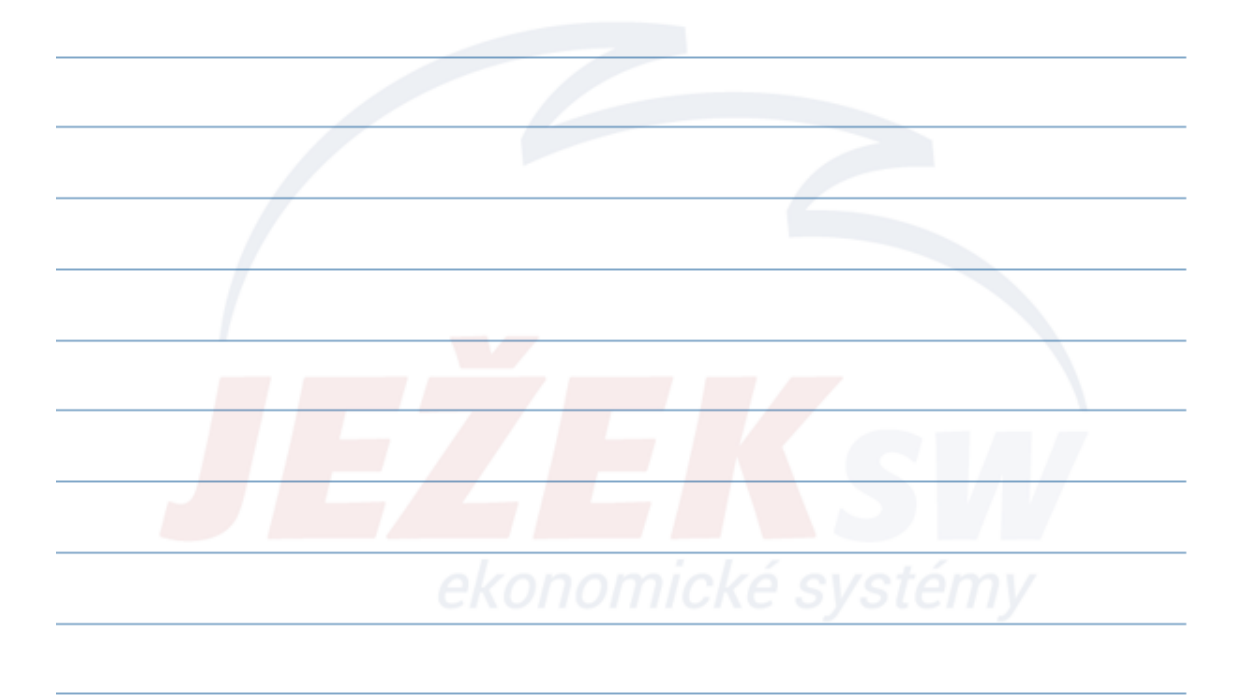

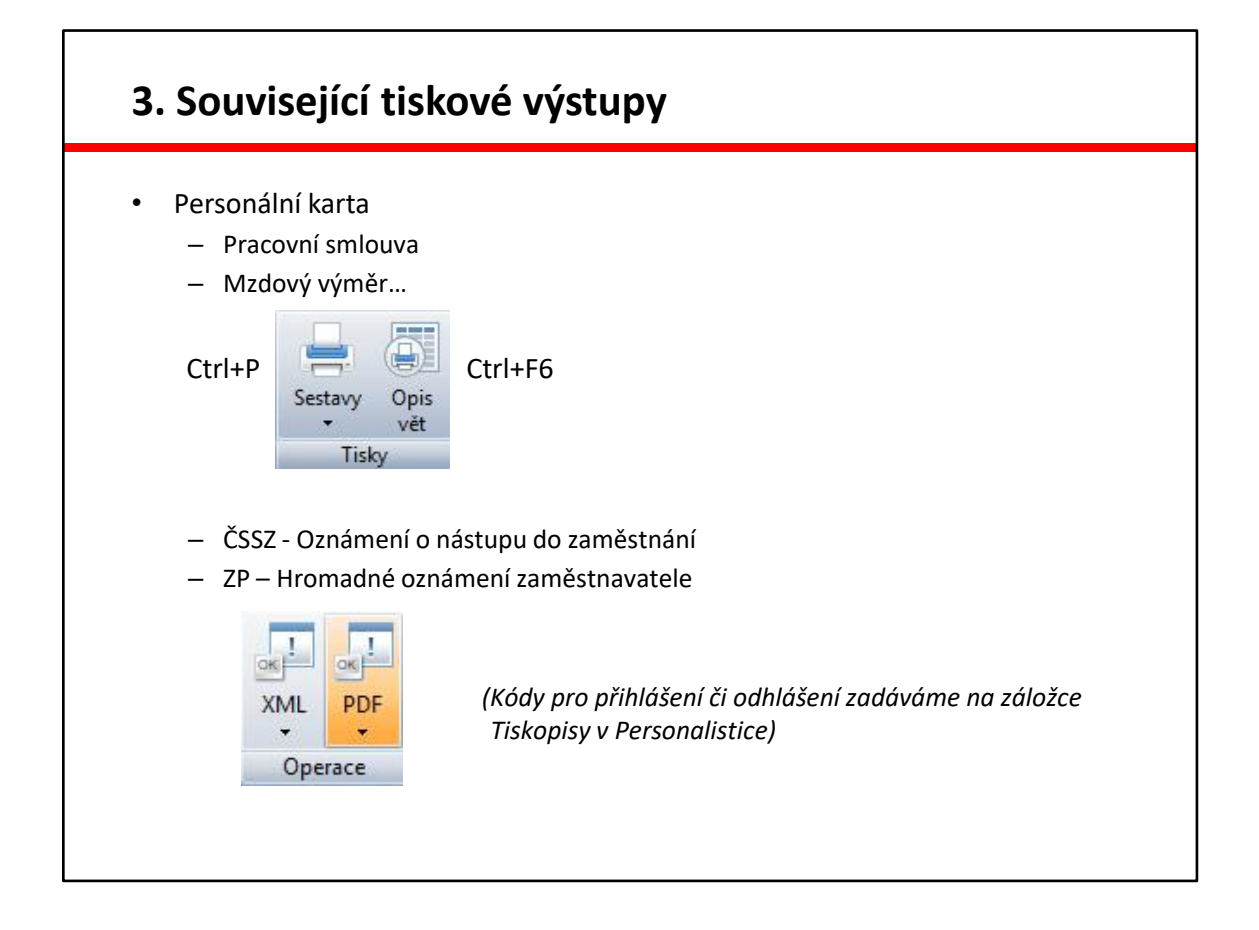

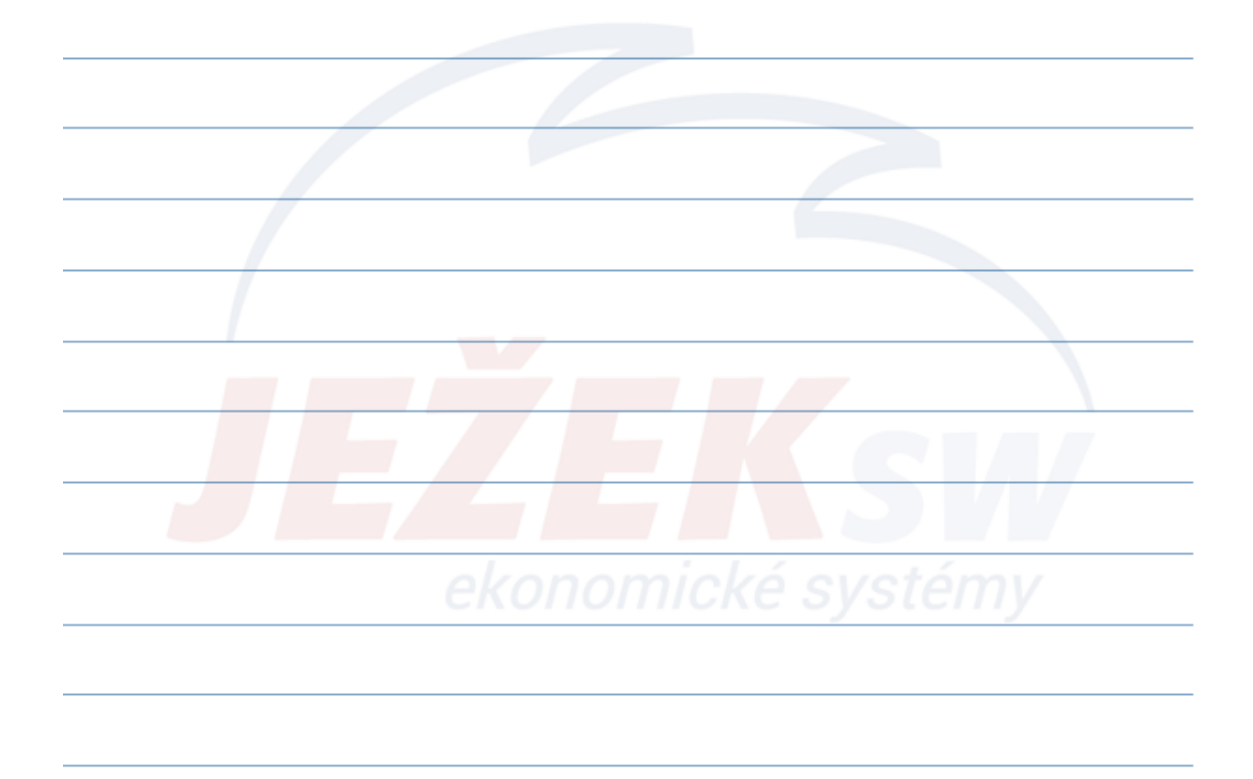

#### 4. Přípravné a pomocné agendy – Exekuce

- Agenda Exekuce slouží pro evidenci všech exekučních příkazů vztahujících se k našim zaměstnancům.
- Na základě zde uvedených informací lze pak po zpracování měsíčních mezd provést automatický výpočet částky, kterou jsme dle legislativy povinni strhnout z čisté mzdy zaměstnance.
- Evidovat můžeme exekuce Přednostní, Nepřednostní a Přikázání pohledávky, které zadáme s celkovou částku exekuce nebo Výživné, jenž by mělo být zadáno jako částka měsíční platby (+ případné dlužné výživné)
- Pořízení provádíme pro každý exekuční příkaz samostatně standardním způsobem – tlačítko Přidat exekuční příkaz (Ctrl + N).

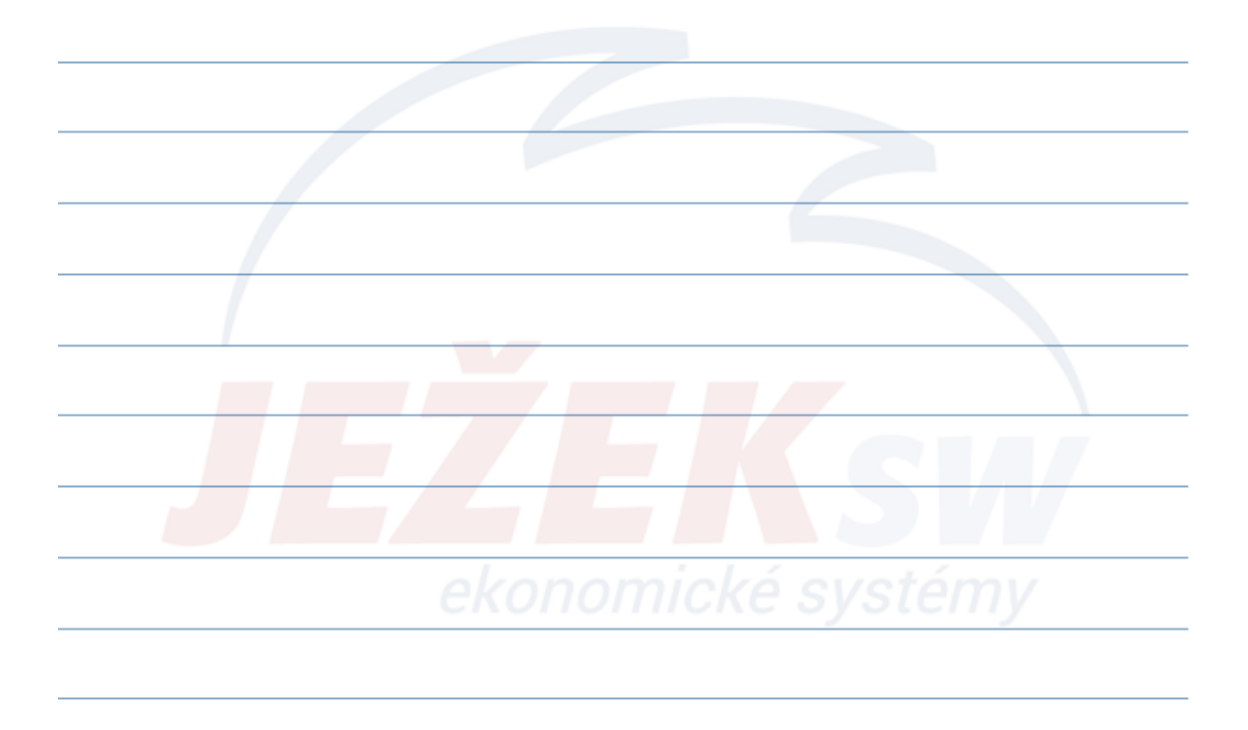

#### 4. Přípravné a pomocné agendy – Exekuce

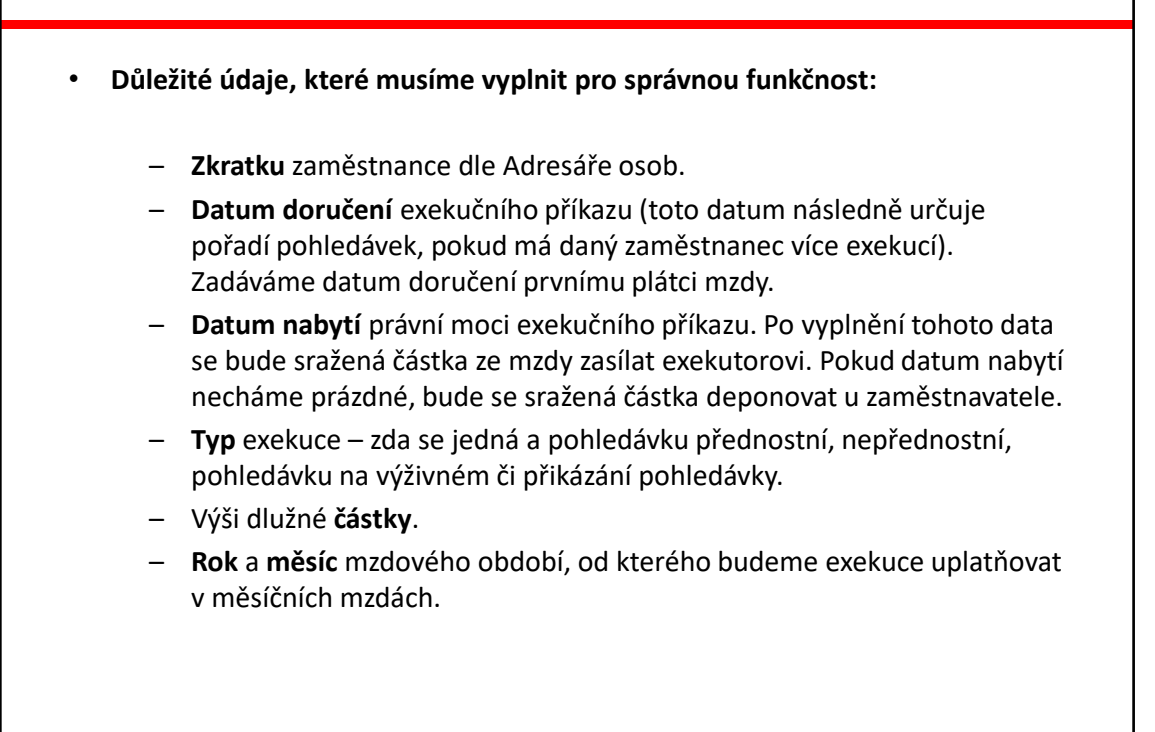

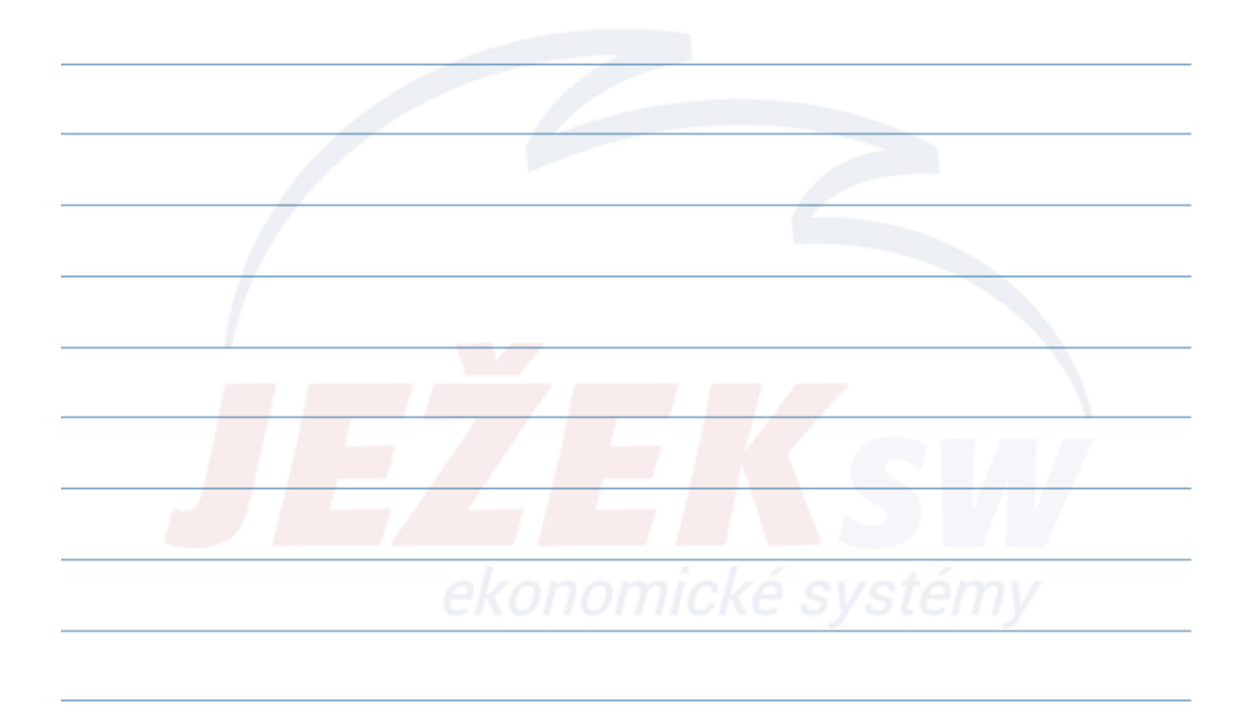

٦

| – Záložku<br>srážky.                                                                                                    | 3. Vyživo                                                                                                    | vané osoby                                                                                                    | – která                                                                                          | má přímý vliv na v                                                                                                    | ýpočet maxi                                                                                                    | mální mož                                                                            | źné výš                                    |
|----------------------------------------------------------------------------------------------------|----------------------------------------------------------------------------------------------------|----------------------------------------------------------------------------------------------------|--------------------------------------------------------------------------------------------------|----------------------------------------------------------------------------------------------------|----------------------------------------------------------------------------------------------------|--------------------------------------------------------------------------------------|--------------------------------------------|
| <ul> <li>Záložku</li> <li>z důvod</li> <li>nebo za</li> </ul>                                                                                                    | <b>4. Úpravy</b><br>u individu<br>jistit vyšší                                                                                                    | <b>y a soudní na</b><br>lální výše <u>ne:</u><br>i srážku (na ž                                                                                       | <b>ařízení</b> -<br><u>zabavite</u><br>ádost z                                                   | – můžeme upravit<br><u>elné částky</u> . Pobírá<br>aměstnance).                                                                                                    | výpočet exe<br>ání důchodu                                                                                                    | kuční sráž<br>či nemoce                                                              | ky<br>enské                                |
|                                                                                                    |                                                                                                    |                                                                                                    |                                                                                                  |                                                                                                    |                                                                                                    |                                                                                      |                                            |
| <b>DR!</b> V agendé <b>P</b><br>V nabídce Sesta                                                                                                    | ersonalist<br>avy nalezn                                                                                                    | eme přehled                                                                                                    | aktivov<br>dy jedno                                                                              | at příznak <b>"Podléh</b><br>otlivých exekučních                                                                                                    | n příkazů, ka                                                                                                    | Insolvenc                                                                            | i".                                        |
| DR! V agende P<br>V nabídce Sesta<br>vitelných srážel<br>neme sestavu ,<br>u exekuci evidu                                                                                                    | ersonalist<br>avy nalezn<br>< a také ko<br>"Souběh e<br>jeme jak p                                                                                                    | eme přehlec<br>ontrolní sesta<br>exekucí podlo<br>ořednostní/r                                                                                        | aktivov<br>dy jedno<br>avu "Ko<br>e VS se<br>nepředn                                             | at příznak <b>"Podléř</b><br>otlivých exekučních<br>ntrola předpoklad<br>splátkami", kterou<br>iostí exekuční příka                                                                                                    | na exekuci a<br>n příkazů, ka<br>ů proti skute<br>využijeme v<br>az, tak i přiká                                                         | insolvenc<br>lkulačku<br>čnosti". D<br>případě, l<br>izání pohle                     | i".<br>ále zde<br>kdy na<br>≥dávky         |
| DR! V agende P<br>V nabídce Sesta<br>vitelných srážel<br>neme sestavu ,<br>u exekuci evidu<br>Exekuce - Kubešova<br>Exekuce - Kubešova                                                                                                    | ersonalist<br>avy nalezn<br>< a také ko<br>"Souběh e<br>jeme jak p<br>áPetra                                                                                                    | <b>:ika</b> musime<br>eme přehlec<br>pntrolní sesti<br>exekucí podlo<br>přednostní/r                                                                  | aktivov<br>dy jedno<br>avu "Ko<br>e VS se<br>nepředn                                             | at příznak <b>"Podléř</b><br>otlivých exekučních<br>ntrola předpoklad<br>splátkami", kterou<br>iostí exekuční příka<br>Parametry platby                                                                                                    | n příkazů, ka<br>ů proti skute<br>využijeme v<br>az, tak i přiká                                                                         | insolvenc<br>lkulačku<br>ičnosti". D<br>v případě, l<br>izání pohle                  | i <b>".</b><br>ále zde<br>kdy na<br>≥dávky |
| DR! V agende P<br>/ nabídce Sesta<br>vitelných srážel<br>neme sestavu ,<br>u exekuci evidu<br>Exekuci příkaz<br>Zaměstnanec: ZA                                                                                                    | ersonalist<br>avy nalezn<br>k a také ko<br>"Souběh e<br>jeme jak p<br>iPetra<br>M1 K                                                                                                    | cika musime<br>eme přehlec<br>pontrolní sesti<br>exekucí podle<br>přednostní/r                                                                        | aktivov<br>dy jedno<br>avu "Ko<br>e VS se<br>nepředn                                             | rat příznak <b>"Podléř</b><br>otlivých exekučních<br>ntrola předpoklad<br>splátkami", kterou<br>lostí exekuční příka<br>Parametry platby<br>Firma: EXEKUTOR                                                                                                    | n příkazů, ka<br>ů proti skute<br>využijeme v<br>az, tak i přiká<br>Bayer Aleš, JUDr                                                     | Insolvenc<br>Ikulačku<br>ičnosti". D<br>v případě, l<br>izání pohle                  | i <b>".</b><br>ále zd∉<br>kdy na<br>≥dávky |
| DR! V agende P<br>/ nabídce Sesta<br>vitelných srážel<br>neme sestavu ,<br>u exekuci evidu<br>Exekuci evidu<br>Exekuci příkaz<br>Zaměstanec: ZA<br>Datum doručení: 10                                                                                                    | ersonalist<br>avy nalezn<br>« a také ko<br>"Souběh e<br>jeme jak p<br>i Petra<br>M 1 Ko<br>.82019                                                                                                    | cika musime<br>eme přehlec<br>ontrolní sesti<br>exekucí podli<br>ořednostní/r                                                                         | aktivov<br>dy jedno<br>avu "Ko<br>e VS se<br>nepředn<br>Aktivní: 🗹                               | rat příznak <b>"Podléř</b><br>otlivých exekučních<br>ntrola předpoklad<br>splátkami", kterou<br>lostí exekuční příka<br>Parametry platby<br>Firma: EXEKUTOR<br>Bankovní účet: 408346101                                                                                                  | na exekuci a<br>n příkazů, ka<br>ů proti skute<br>využijeme v<br>az, tak i přiká<br>Bayer Aleš, JUDr<br>otoo                             | Insolvenc<br>Ikulačku<br>ičnosti". D<br>v případě, l<br>izání pohle                  | ále zde<br>kdy na<br>≥dávky                |
| DR! V agende P<br>/ nabídce Sesta<br>vitelných srážel<br>neme sestavu ,<br>u exekuci evidu<br>Exekuci evidu<br>Exekuci příkaz<br>Zaměstnanec ZA<br>Datum nabytí: 10<br>Datum nabytí: 10                                                                                                    | ersonalist<br>avy nalezn<br>k a také ko<br>"Souběh e<br>jeme jak p<br>i Petra<br>M 1 K<br>8.2019                                                                                                    | eme přehlec<br>ontrolní sest:<br>exekucí podlo<br>ořednostní/r                                                                                        | aktivov<br>dy jedno<br>avu "Ko<br>e VS se<br>nepředn<br>Aktivní: V<br>čtový list: V              | rat příznak <b>"Podléř</b><br>ptlivých exekučních<br>ntrola předpoklad<br>splátkami", kterou<br>lostí exekuční příka<br>Parametry platby<br>Firma: EXEKUTOR<br>Bankovní účet: 408346101<br>Variabilní spubci 7562274500                                                                  | n příkazů, ka<br>ů proti skute<br>využijeme v<br>az, tak i přiká<br>Bayer Aleš, JUDr<br>0100                                             | Insolvenc<br>Ikulačku<br>ičnosti". D<br>v případě, l<br>izání pohle                  | ále zde<br>kdy na<br>≥dávky                |
| DR! V agende P<br>V nabídce Sesta<br>vitelných srážel<br>neme sestavu ,<br>u exekuci evidu<br>Exekuci evidu<br>Exekuci příkaz<br>Zaměstnanec: ZA<br>Datum doručení: 10.<br>Datum nabytů: 13.<br>Způsob provedení: 37.                                                                                                    | ersonalist<br>avy nalezn<br>< a také ko<br>"Souběh e<br>jeme jak p<br>š Petra<br>M 1 Ko<br>8.2019 J<br>2019 J<br>2019 J<br>2019 J                                                                                                    | cika musime<br>eme přehlec<br>pontrolní sesti<br>exekucí podle<br>přednostní/n<br>ubešová Petra<br>Zápod<br>ednostní                                  | aktivov<br>dy jedno<br>avu "Ko<br>e VS se<br>nepředn<br>Aktivní: ?<br>čtový list: ?              | rat příznak <b>"Podléř</b><br>otlivých exekučních<br>introla předpoklad<br>splátkami", kterou<br>iostí exekuční příka<br>Parametry platby<br>Firma: EXEKUTOR<br>Bankovní účet: 408346101<br>Variabilní symbol:                                                                           | n příkazů, ka<br>ů proti skute<br>využijeme v<br>az, tak i přiká<br>Bayer Aleš, JUDr<br>0100<br>Další symbol:                            | Insolvenc<br>Ikulačku<br>ičnosti". D<br>v případě, l<br>izání pohle                  | ále zdo<br>kdy na<br>≥dávky                |
| DR! V agende P<br>V nabídce Sesta<br>vitelných srážel<br>neme sestavu ,<br>u exekuci evidu<br>Exekuce - Kubešova<br>Exekuce - Kubešova<br>Exekuce - | ersonalist<br>avy nalezn<br>x a také ko<br>"Souběh e<br>jeme jak p<br>i Petra<br>M 1 Kr<br>8.82019<br>12.2019<br>12.2019<br>12.2000                                                                                                    | cika musime<br>eme přehlec<br>pontrolní sesti<br>exekucí podlo<br>přednostní/n<br>ubešová Petra<br>Zápo<br>ednostní<br>Bylo sraženo:                  | aktivov<br>dy jedno<br>avu "Ko<br>e VS se<br>nepředn<br>Aktivní: V<br>čtový list: V              | rat příznak <b>"Podléř</b><br>potlivých exekučních<br>introla předpoklad<br>splátkami", kterou<br>iostí exekuční příka<br>Parametry platby<br>Firma: EXEKUTOR<br>Bankovní účet: 408346101<br>Variabilní symbol: 756274500<br>Konst. symbol:                                              | ha exekuci a<br>n příkazů, ka<br>ů proti skute<br>využijeme v<br>az, tak i přiká<br>Bayer Aleš, JUDr<br>0100<br>Další symbol:            | Insolvenc<br>Ikulačku<br>ičnosti". D<br>v případě, l<br>izání pohle                  | <b>i".</b><br>ále zd∉<br>kdy na<br>≥dávky  |
| DR! V agende P<br>/ nabídce Sesta<br>vitelných srážel<br>neme sestavu ,<br>u exekuci evidu<br>Exekuce - Kubešovi<br>Exekuce - Kubešovi<br>Ex                                                                                                    | ersonalist<br>avy nalezn<br>k a také ko<br>"Souběh e<br>jeme jak p<br>ipere jak p<br>ipere ja<br>jak p<br>ipere jak p<br>ipere ja | cika musime<br>eme přehlec<br>ontrolní sesti<br>exekucí podlo<br>přednostní/r<br>ubešová Petra<br>Zápod<br>ednostní<br>Bylo sraženo:<br>Zbývá sražit: | aktivov<br>dy jedno<br>avu "Ko<br>e VS se<br>tepředn<br>Aktivní V<br>ist V<br>0,000<br>21 800,00 | rat příznak <b>"Podléř</b><br>otlivých exekučních<br>introla předpoklad<br>splátkami", kterou<br>iostí exekuční příka<br>Paramety platby<br>Firma: EXEKUTOR<br>Bankovní účet: 408346101<br>Variabilní symbol: 7562274500<br>Konst. symbol:<br>Měšiční mzdy<br>Ezekuční příkaz poprvé upl | n příkazů, ka<br>ů proti skute<br>využijeme v<br>az, tak i přiká<br>Bayer Aleš, JUDr<br>0100<br>Další symbol:<br>atnit v období - měsíci | Insolvenc<br>Ikulačku<br>ičnosti". D<br>případě, l<br>izání pohle<br>soudní exekutor | ále zde<br>kdy na<br>edávky                |

٢

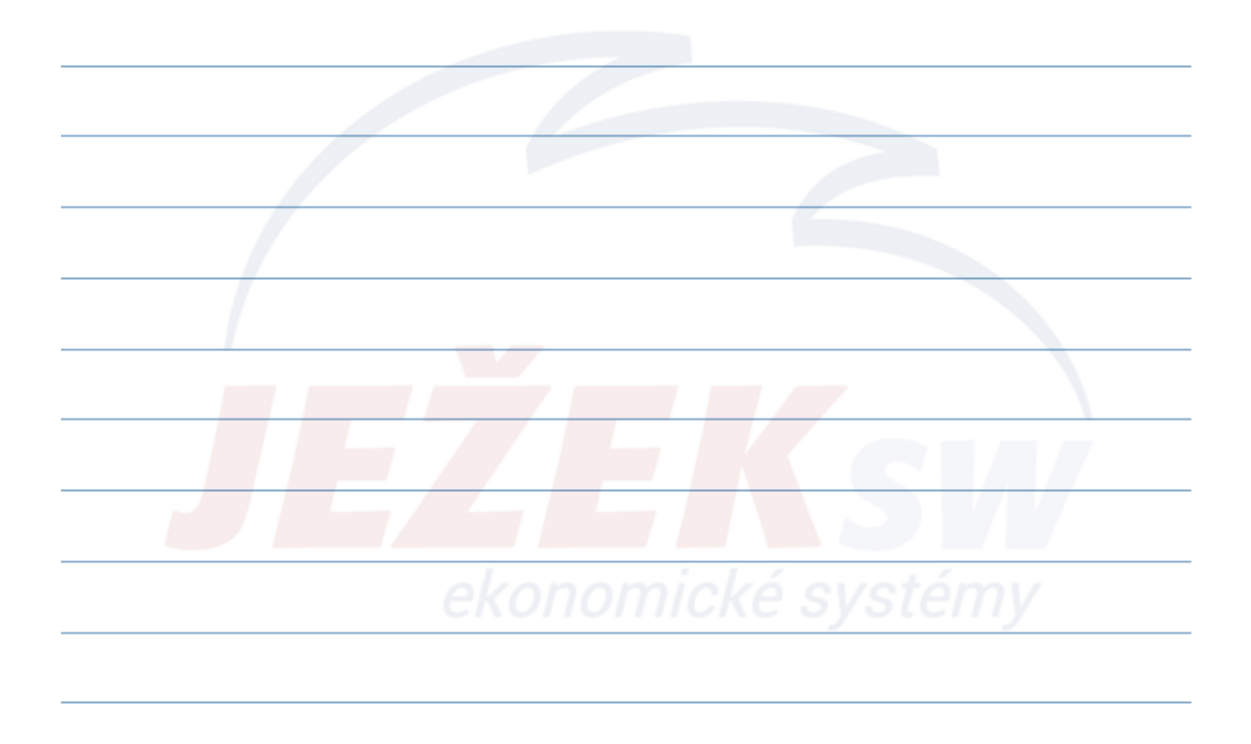

#### 4. Přípravné a pomocné agendy – Insolvence

- Agenda **Insolvence** slouží pro evidenci všech insolvenčních rozhodnutí vztahujících se k našim zaměstnancům.
- Na základě zde uvedených informací lze pak po zpracování měsíčních mezd provést automatický výpočet částky, kterou jsme dle legislativy povinni strhnout z čisté mzdy zaměstnance.
- Zda je zaměstnanec v insolvenci zjistíme z Adresáře osob pomocí operace "Kontrola insolvence".
- Pořízení provádíme pro každou insolvenci samostatně standardním způsobem – tlačítko Přidat insolvenční rozhodnutí (Ctrl + N).
- Po pořízení insolvenčního rozhodnutí se ze mzdy strhávají částky pouze pro insolvence -> zadané aktivní exekuce jsou v tuto chvíli ignorovány.

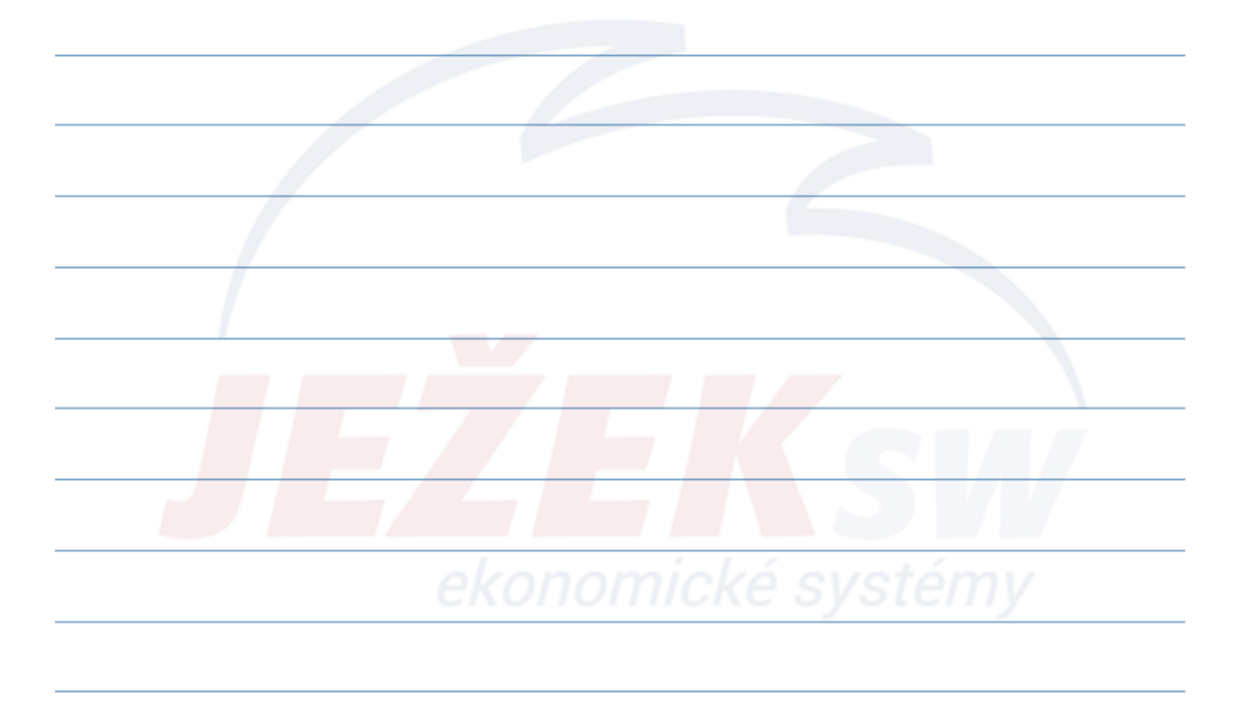

# 4. Přípravné a pomocné agendy – Insolvence Důležité údaje, které musíme vyplnit pro správnou funkčnost:

- Zkratku zaměstnance dle Adresáře osob.
- Datum zahájení datum zveřejnění v insolvenční rejstříku.
- Datum doručení insolvenčního rozhodnutí. Po vyplnění tohoto data se bude stržená částka ze mzdy zasílat insolvenčnímu správci. Pokud datum doručení necháme prázdné, bude se stržená částka deponovat u zaměstnavatele.
- Způsob provedení určuje výpočet částky dle stejného principu jako přednostní srážka ze mzdy (přednostní exekuce) nebo částka fixní – jiná výše.
- Datum ukončení insolvenčního rozhodnutí.
- Rok a měsíc mzdového období, od kterého budeme insolvenci uplatňovat v měsíčních mzdách.

TIP! V nabídce sestav nalezneme přehledy jednotlivých insolvenčních rozhodnutí

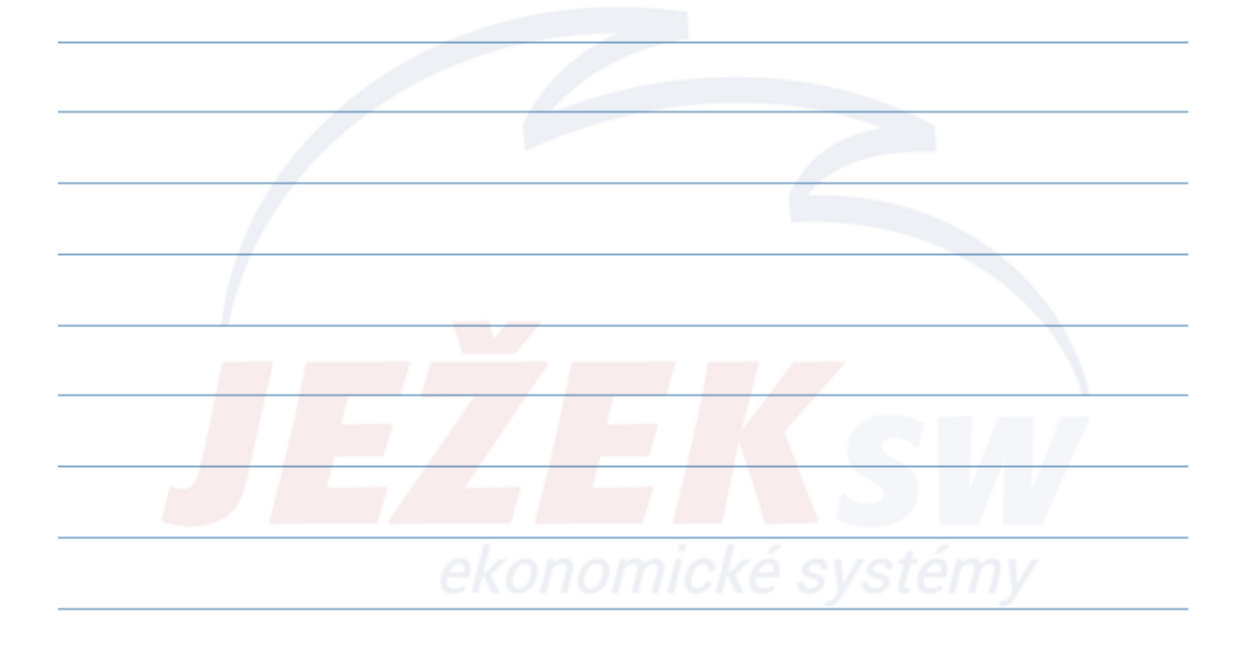

| Záložka <b>3.</b><br>Záložka <b>4.</b><br>z důvodu i                                                                                                    | <b>Vyživovan</b><br><b>Úpravy a s</b><br>ndividuální                                                    | <b>é osoby -</b> mají přímý v<br>: <b>oudní nařízení</b> – zde<br>í výše nezabavitelné č                    | vliv na výpočet<br>můžeme uprav<br>částky nebo poł                                                                            | : maximáln<br>vit výpočet<br>bírání důch                                 | ní možné výše s<br>t insolvenční sra<br>hodu či nemoce     | rážky.<br>ážky<br>enské. |
|----------------------------------------------------------------------------------------------------|----------------------------------------------------------------------------------------------------|----------------------------------------------------------------------------------------------------|----------------------------------------------------------------------------------------------------|--------------------------------------------------------------------------|------------------------------------------------------------|--------------------------|
| DZOR! V age<br>solvenci".                                                                                                    | endě <b>Pers</b>                                                                                        | onalistika musíme                                                                                           | aktivovat příz                                                                                                    | nak <b>"Pod</b>                                                          | léhá exekuci                                               | а                        |
| P! V nabídc                                                                                                    | e sestav n                                                                                              | ialezneme přehledy                                                                                          | <sup>,</sup> jednotlivých                                                                                                    | insolvenč                                                                | čních rozhodn                                              | utí                      |
| P! V nabídc                                                                                                    | e sestav n                                                                                              | ialezneme přehledy                                                                                          | <i>i</i> jednotlivých                                                                                                    | insolvenč                                                                | čních rozhodn                                              | utí                      |
| P! V nabídc                                                                                                    | e sestav n<br>10e<br>ešová Petra                                                                        | ialezneme přehledy                                                                                          | <i>i</i> jednotlivých                                                                                                    | insolvenč                                                                | čních rozhodn                                              | utí                      |
| P! V nabídc                                                                                                    | e sestav n<br>nce<br>ešová Petra<br>nutí                                                                | alezneme přehledy                                                                                           | / jednotlivých<br>Parametry platby                                                                                            | insolvenč                                                                | čních rozhodn                                              | utí                      |
| P! V nabídc<br>Domů Insolve<br>Insolvenče - Kub<br>Insolvenční rozhod<br>Zaměstnanec:                                                                       | e sestav n<br>nce<br>ešová Petra<br>nutí<br>ZAM 1                                                       | nalezneme přehledy<br>Kubešová Petra                                                                        | / jednotlivých<br>Parametry platby<br>Firm                                                                                    | insolvenč<br>y<br><sub>Ma: EXEKUTOR</sub>                                | čních rozhodn<br>Bayer Aleš, JUDr                          | utí                      |
| P! V nabídc<br>Domů Insolve<br>Insolvenče - Kub<br>Insolvenční rozhod<br>Zaměstnanec:<br>Datum zahájení:                                                    | e sestav n<br>nce<br>ešová Petra<br>nutí<br>ZAM 1<br>1.8.2019                                           | nalezneme přehledy<br>Kubešová Petra<br>Aktivn                                                              | / jednotlivých<br>Parametry platby<br>الا کار Bankovní úče                                                                    | insolvenò<br>y<br>ha: EXEKUTOR<br>et: 408346101                          | čních rozhodn<br>Bayer Aleš, JUDr :<br>0100                | utí<br>soudní exekutor   |
| P! V nabídc<br>Momů Insolvence - Kub<br>Insolvenční rozhod<br>Zaměstnanec:<br>Datum zahájení:<br>Datum zahájení:                                            | e sestav n<br>nce<br>ešová Petra<br>nutí<br>ZAM 1<br>1.8.2019<br>1.10.2019                              | nalezneme přehledy<br>Kubešová Petra<br>Aktivn<br>Zápočtový lis                                             | r jednotlivých<br>Parametry platby<br>fi V<br>Bankovní úče<br>tr V Variabilní symbo                                           | insolvenč<br>y<br>ha: EXEKUTOR<br>et: 408346101<br>ob: 7562274500        | čních rozhodn<br>Bayer Aleš, JUDr<br>0100                  | utí<br>soudní exekutor   |
| P! V nabídc Domů Insolve Insolvence - Kub Insolvenci robu<br>Datum zahájení:<br>Datum doručení:<br>Způsob provedení:                                        | e sestav n<br>nce<br>ešová Petra<br>nutí<br>ZAM 1<br>1.8.2019<br>1.10.2019<br>Srážka z mezd - p         | nalezneme přehledy<br>Kubešová Petra<br>Aktivn<br>Zápočtový lis<br>rřednostní                               | r jednotlivých<br>Parametry platby<br>fi V<br>Bankovní úče<br>tr V<br>Variabilní symbo<br>Konst. symbo                        | insolvenč<br>y<br>ha: EXEKUTOR<br>et: 408346101<br>ob: 7562274500<br>ob: | čních rozhodn<br>Bayer Aleš, JUDr<br>0100<br>Další symbol: | utí<br>soudní exekutor   |
| P! V nabídc<br>Domů Insolve<br>Insolvence - Kub<br>Insolvenční robu<br>Zaměstnanec:<br>Datum zahájení:<br>Datum doručení:<br>Způsob provedení:<br>Částka:   | e sestav n<br>nce<br>ešová Petra<br>nutí<br>ZAM 1<br>1.8.2019<br>1.10.2019<br>Srážka z mezd - p<br>0,0  | Nalezneme přehledy<br>Kubešová Petra<br>Kubešová Petra<br>Zápočtový lis<br>vřednostní<br>Bylo sraženo: 25 2 | r jednotlivých<br>Parametry platby<br>Firm<br>Bankovní úče<br>str V<br>Variabilní symbo<br>Konst. symbo<br>99,00 Měsiční mzdy | insolvenč<br>y<br>ha: EXEKUTOR<br>et: 408346101<br>ob: 7562274500<br>ob: | čních rozhodn<br>Bayer Aleš, JUDr<br>0100<br>Další symbol: | utí<br>soudní exekutor   |
| P! V nabídc<br>Domů Insolvee<br>Insolvence - Kub<br>Insolvenční rohod<br>Zaměstnanec:<br>Datum doručení:<br>Způsob provedení:<br>Částka:<br>Datum ukončení: | e sestav n<br>nce<br>ešová Petra<br>nutí<br>ZAM 1<br>1.10.2019<br>Srážka z mezd - p<br>0,0<br>31.1.2024 | Kubešová Petra<br>Kubešová Petra<br>Zápočtový lis<br>jřednostní<br>0 Bylo sraženo: 25 2                     | r jednotlivých<br>Parametry platby<br>Firm<br>Bankovní úče<br>Variabilní symbo<br>Konst. symbo<br>99,00 Měsiční mzdy<br>Rozho | insolvenč<br>y<br>a: EXEKUTOR<br>et: 408346101<br>ol: 7562274500<br>ol:  | Čních rozhodn<br>Bayer Aleš, JUDr<br>0100<br>Další symbol: | utí<br>soudní exekutor   |

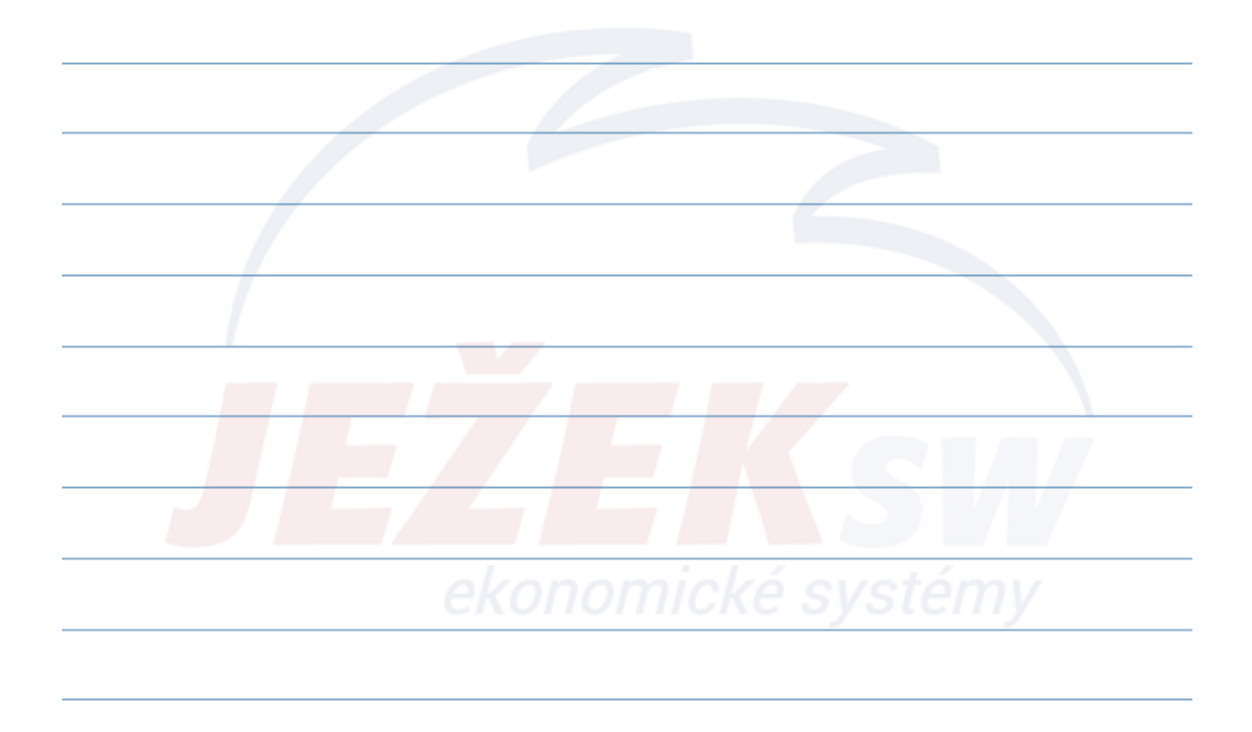

#### 4. Přípravné a pomocné agendy – Nepřítomnosti

- Agenda slouží k evidování všech variant nepřítomností osob zavedených v agendě Personalistika. Každá nepřítomnost se zadává samostatně s příslušným Druhem nepřítomnosti (dovolená, nemoc, ošetřovné, návštěva lékaře, mateřská dovolená atd.).
- U nepřítomností, které netrvaly celý den (např. návštěva lékaře nebo půldenní dovolená) zadáme k datu začátku <u>NEBO</u> konce počet hodin <u>nepřítomnosti.</u>
- Agenda plně podporuje eNeschopenky (import XML z datové schránky i načtení pomocí certifikátů a to včetně příslušných kontrol k měsíčním mzdám).
- U nepřítomností sahajících do více mzdových období se konec nepřítomnosti zadává až v mzdovém období, kdy nepřítomnost opravdu skončila (v předchozích měsících tedy necháváme datum ukončení PRÁZDNÉ)
- Nepřítomnosti pro skupinu zaměstnanců (celofiremní dovolená, svátky apod.) lze plnit hromadně po zadání
  potřebných parametrů v operaci Naplnění (Hromadné naplnění svátků lze provést pomocí filtru "Náhrada za svátek",
  který zahrne všechny aktivní zaměstnance, kteří mají v Personalistice zaškrtnut příznak "Náhrada za svátek")
- V rámci agendy jsou dále zadávány a sledovány údaje pro tvorbu Přílohy k žádosti o dávky i Hlášení zaměstnavatele
  při ukončení pracovní neschopnosti.
- Doporučené tiskové sestavy:
  - Příloha žádosti o
  - Hlášení ukončení neschopnosti
  - Likvidované náhrady za DPN
  - Seznam nepřítomností a exekucí pro ČSSZ
  - Žádost o změnu výplaty při DPN (Parametry firmy\Tiskopisy prázdný formulář, nutno naplnit manuálně)

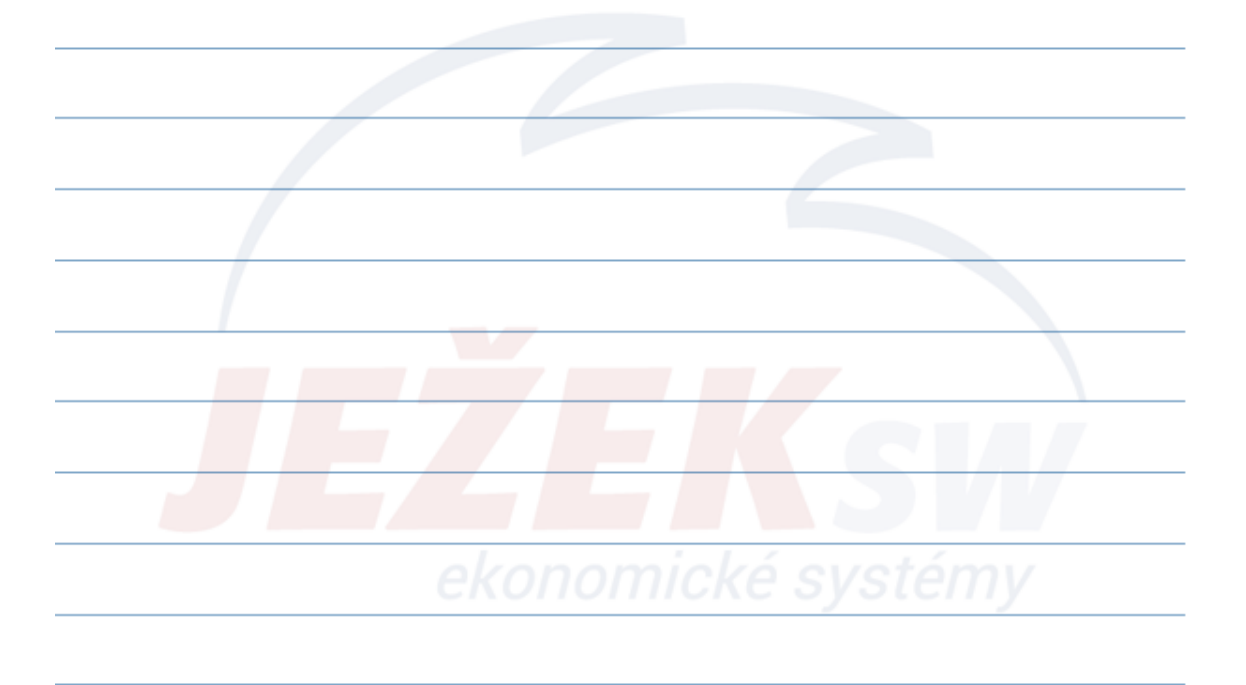

#### 4. Přípravné a pomocné agendy – Nepřítomnosti

| Nepritomnost    |                      |                    |            | Neschopenka       |           |       |                  |        |
|-----------------|----------------------|--------------------|------------|-------------------|-----------|-------|------------------|--------|
| Zaměstnanec:    | ZAM 3                | Riedel Miroslav    |            | Číslo rozhodnutí: |           |       |                  |        |
| Druh:           | NEMOC                | Nemoc              |            | Diagnóza:         |           |       |                  |        |
| Popis:          |                      |                    |            | Doklad:           |           |       |                  |        |
| Rozsah          |                      |                    |            | Náhrady/Dávky     |           |       |                  |        |
| Začátek         | 23.12.2019           | Hodiny:            | 0          | Hodino            | vý prům.: | 95,00 | Rodinný stav: sv | obodný |
| Konec:          | 31.12.2019           | Hodiny:            | 0          | Dny v minulén     | n období: | 0     | Dny OČR:         | 0      |
| Rozpis          |                      |                    |            | Pásma DPN         |           |       |                  |        |
| Kalendářní dny: |                      | Kalendářní hod.:   | 9          | 1. pásmo:         | 0         | 0     | dny/hod.         |        |
| Pracovní dny:   | . 4                  | Pracovní hod.:     | 4          | 2. pásmo:         | 7         | 7     | dny/hod.         |        |
| Svátky dny:     |                      | Svátky hod.:       | 3          | 3. pásmo:         | 0         | 0     | dny/hod.         |        |
| Členění         |                      |                    |            | Snížení           |           |       | Zvýšení          |        |
| Středisko:      | SV                   |                    |            | Datum:            |           |       | Datum:           |        |
| Výkon:          |                      |                    |            | Částka:           |           | 0,00  | Částka:          | 0,00   |
| Zakázka:        |                      |                    |            | Popis:            |           |       | Popis:           |        |
| Nepřítomnost P  | říloha k žádosti o d | lávku Hlášení zamě | stnavatele |                   |           |       |                  |        |

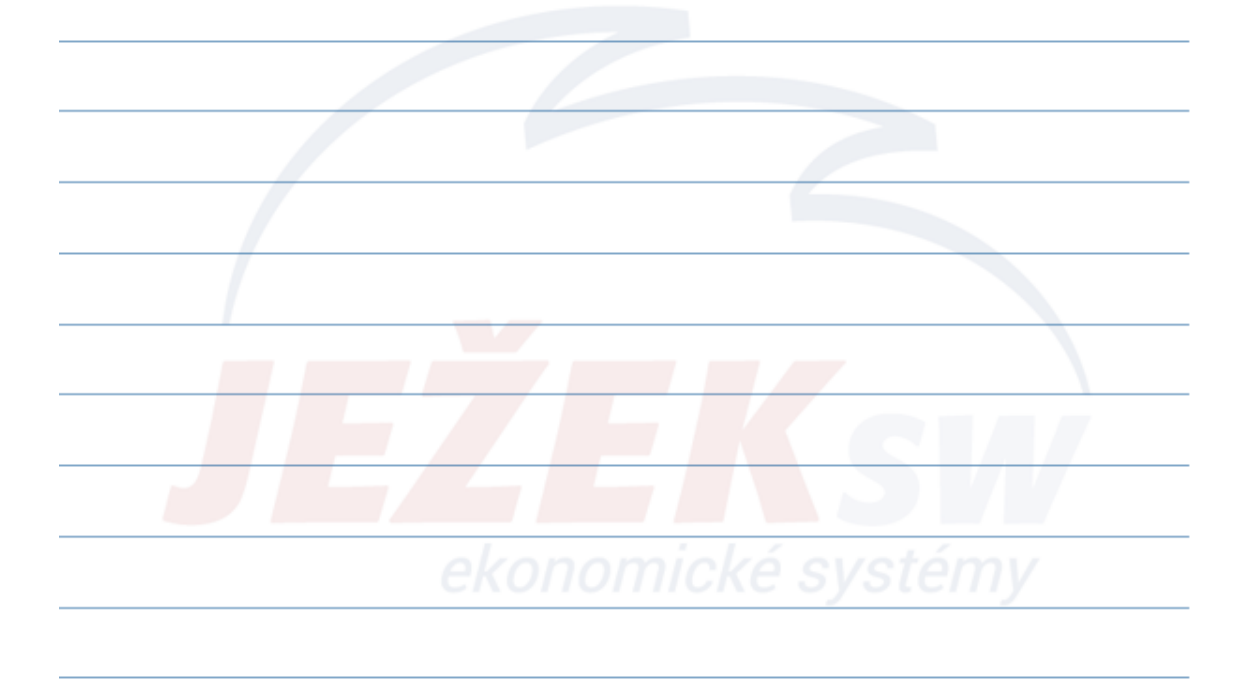

#### 4. Přípravné a pomocné agendy – Docházka

- Docházka se stává pro zpracování mezd povinnou agendou až v okamžiku jejího použití. Nelze zde evidovat pouze část odpracované doby zaměstnance, neboť tato skutečnost by se negativně promítla i do zpracování měsíčních mezd.
- Pořízení
  - Jednotlivě (po záznamech)
  - Hromadně (operace Naplnění)
- Výchozí hodnoty docházky jsou čerpány z obvyklých hodnot zaměstnance, respektive z parametrů firmy
- Oprava
  - Změna odpracované doby
  - Sloučení samostatně evidovaných příchodů a odchodů
- Kontrola
  - Duplicity

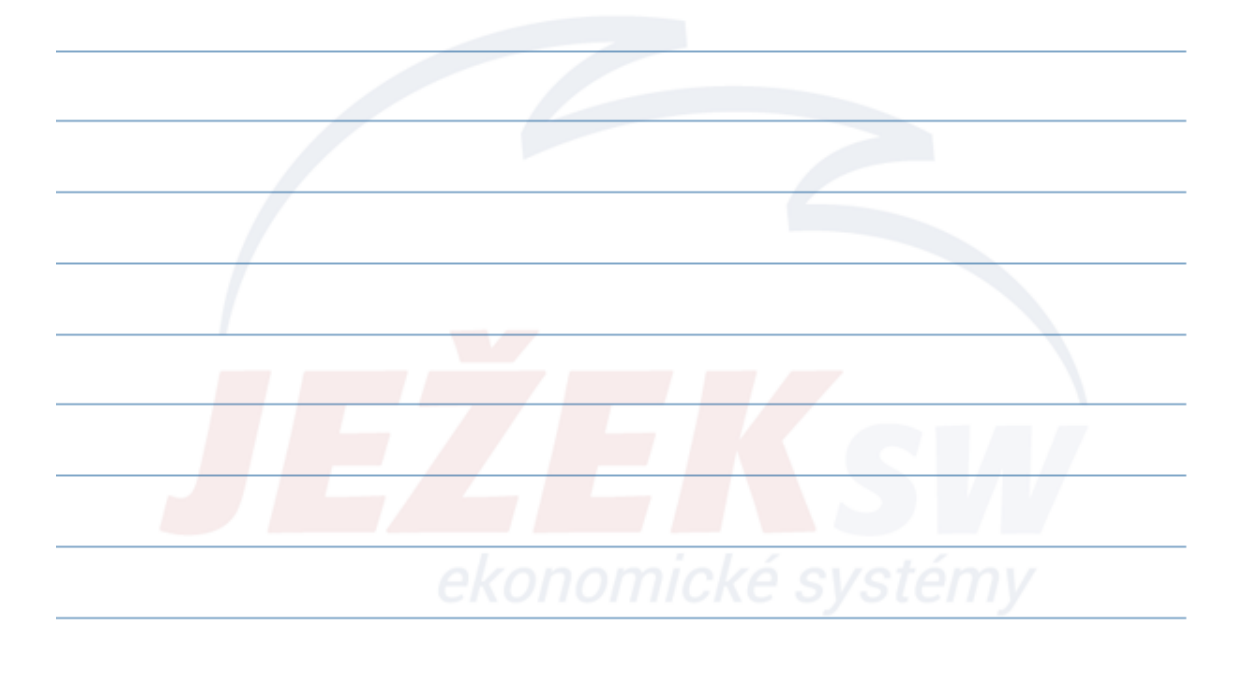

#### 4. Přípravné a pomocné agendy – Výkaz práce

- Součet částek evidovaných ve výkazu práce se při zpracování mezd automaticky převezme do sekce "**Úkolová mzda**".
- **Kombinace** měsíčního nebo hodinového tarifu a ohodnocení formou úkolu, respektive výkazu práce **je podpořena**.
- **Tip:** Před zahájením práce s agendou Výkaz práce doporučujeme naplnit číselník Prací úkony, které se v rámci evidence budou opakovat.

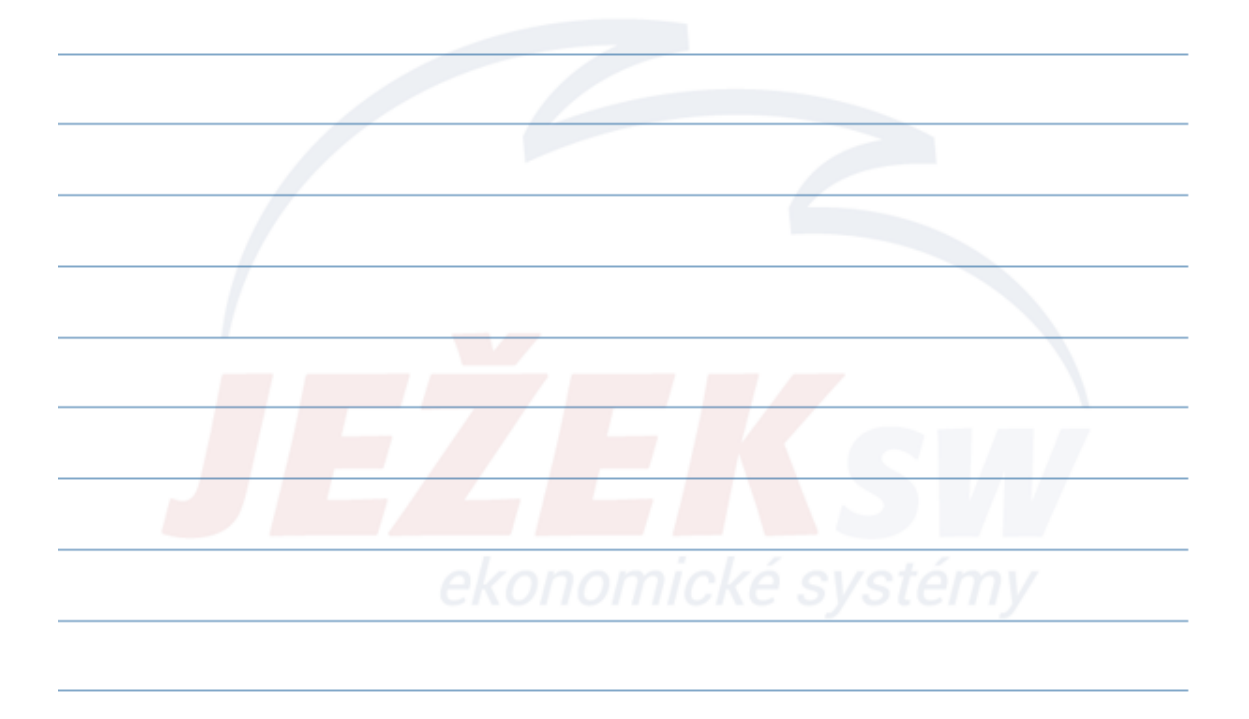

#### 4. Přípravné a pomocné agendy – Zálohy mezd

• Agenda Zálohy mezd slouží k evidenci vyplácených záloh na mzdy.

#### Pořízení

- Jednotlivě (po záznamech)
- Hromadně (operace Naplnit přenáší předdefinované hodnoty záloh z obvyklých hodnot vybraných zaměstnanců)
- Zpracování měsíčních mezd automaticky **snižuje** související **dobírky** o částku vyplacených záloh.
- Pořízené zálohy lze pomocí operace "**Přenést do ZaP**" snadno přesunout do agendy Závazků a pohledávek jako závazky zaměstnavatele.
- Datum je nutné vyplnit tak, aby byl shodný se mzdovým obdobím, ve kterém se má tato záloha promítnout.

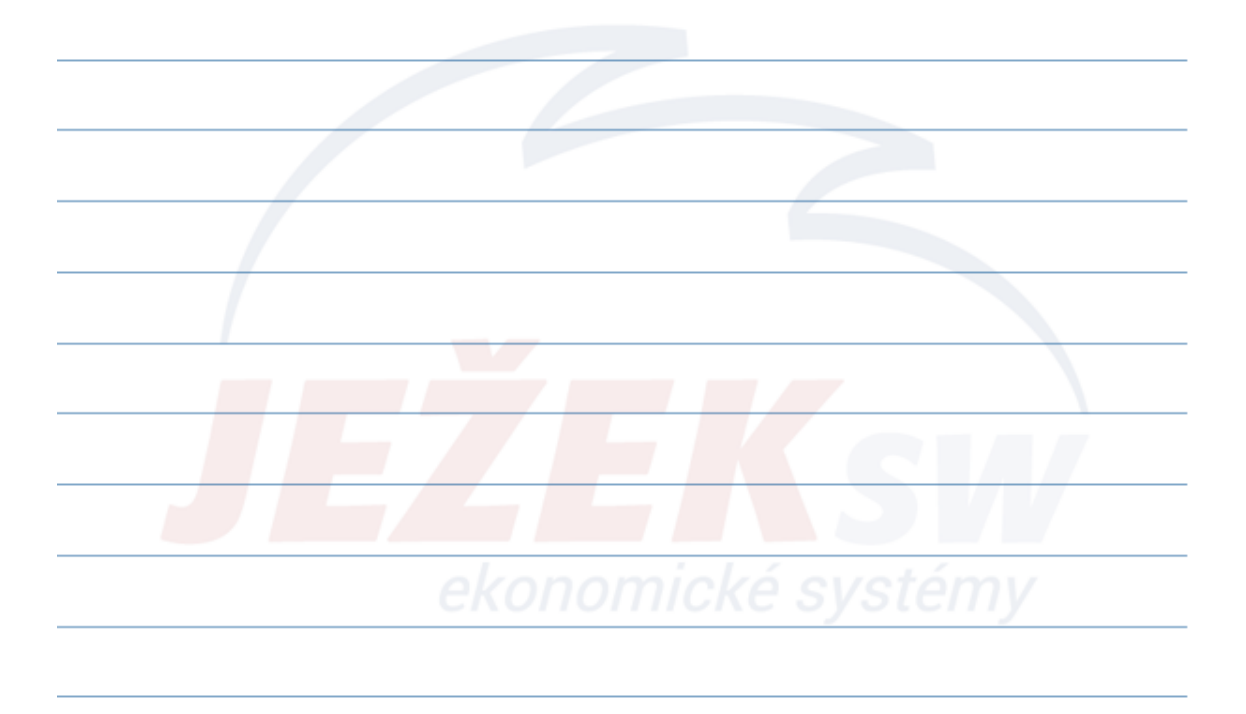

#### 4. Přípravné a pomocné agendy – Příprava mezd

- Agenda Příprava mezd slouží k usnadnění zpracování mezd.
- Evidují se zde skutečnosti ovlivňující výpočet měsíčních mezd, které nastali v průběhu mzdového období a liší se od obvyklých hodnot evidovaných v kartách zaměstnanců.
- Evidujeme zde shodně například:
  - Příplatky
  - Prémie, odměny
  - Benefity a jiné nepeněžité výhody
  - Jiné dávky ke mzdě
  - Srážky ze mzdy
  - apod.

**Upozornění:** Není-li agenda Příprava mezd použita, program automaticky převezme obvyklé hodnoty z Personalistiky.

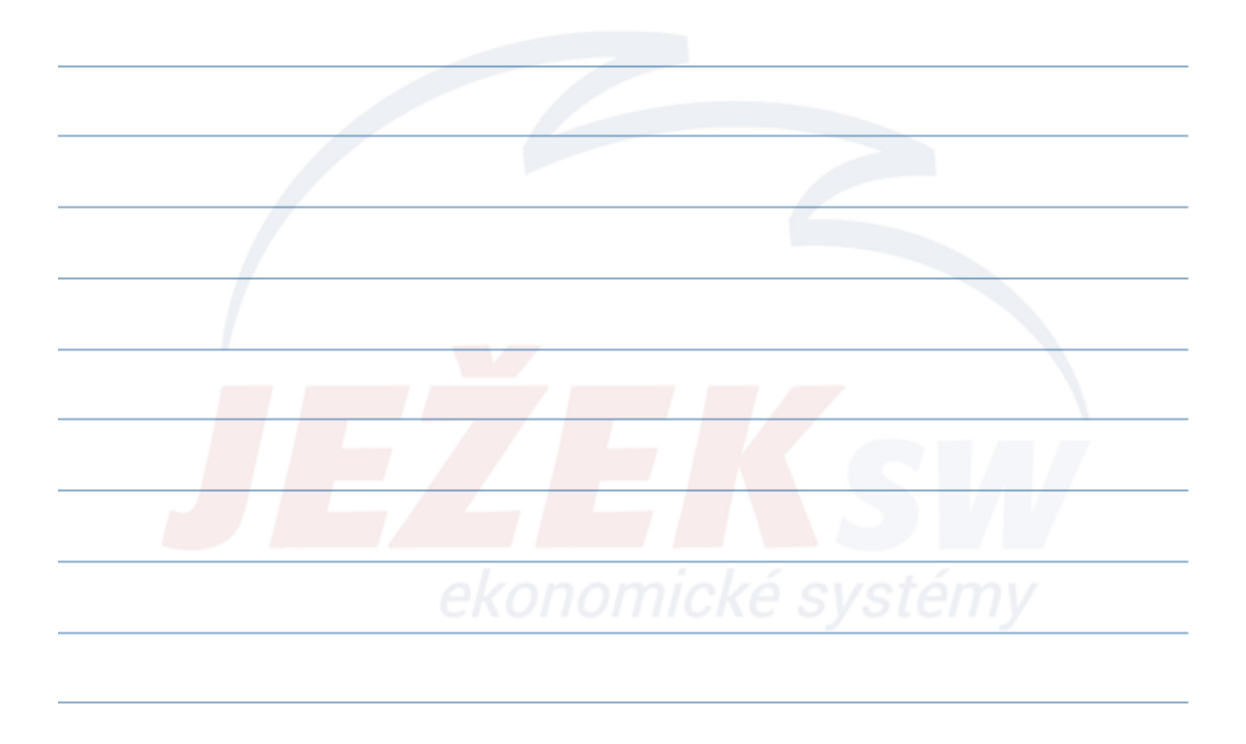

Přepočet

#### 5. Zpracování měsíčních mezd – Měsíční mzdy

- Ke zpracování mezd slouží agenda Měsíční mzdy, která obsahuje kompletní mzdový formulář, jež se skládá z logicky navazujících částí (parametry pro výpočet mzdy, mzdové období, odpracovaná doba, základní mzda, apod.).
- Po výběru zaměstnance mačkáme enter, který skáče po součtech jednotlivých skupin a postupně dotahuje předdefinované hodnoty ze souvisejících agend. (Nepřítomnosti, Docházka, Výkaz práce, Příprava mezd, Personalistika).
- Pokud jsou vyplněné údaje v kartě zaměstnance i v přípravě mezd, program bere v potaz přednostně hodnoty z přípravy mezd. Pokud záznamy v přípravě neexistují, použijí se hodnoty z karty zaměstnance.
- Každou nabízenou hodnotu lze upravit přímo při zpracování mzdy.
- Od okamžiku, kdy víme, že nebudeme modifikovat nabízené hodnoty, doporučujeme použít operaci Přepočet, která provede automatické dokončení mzdy.

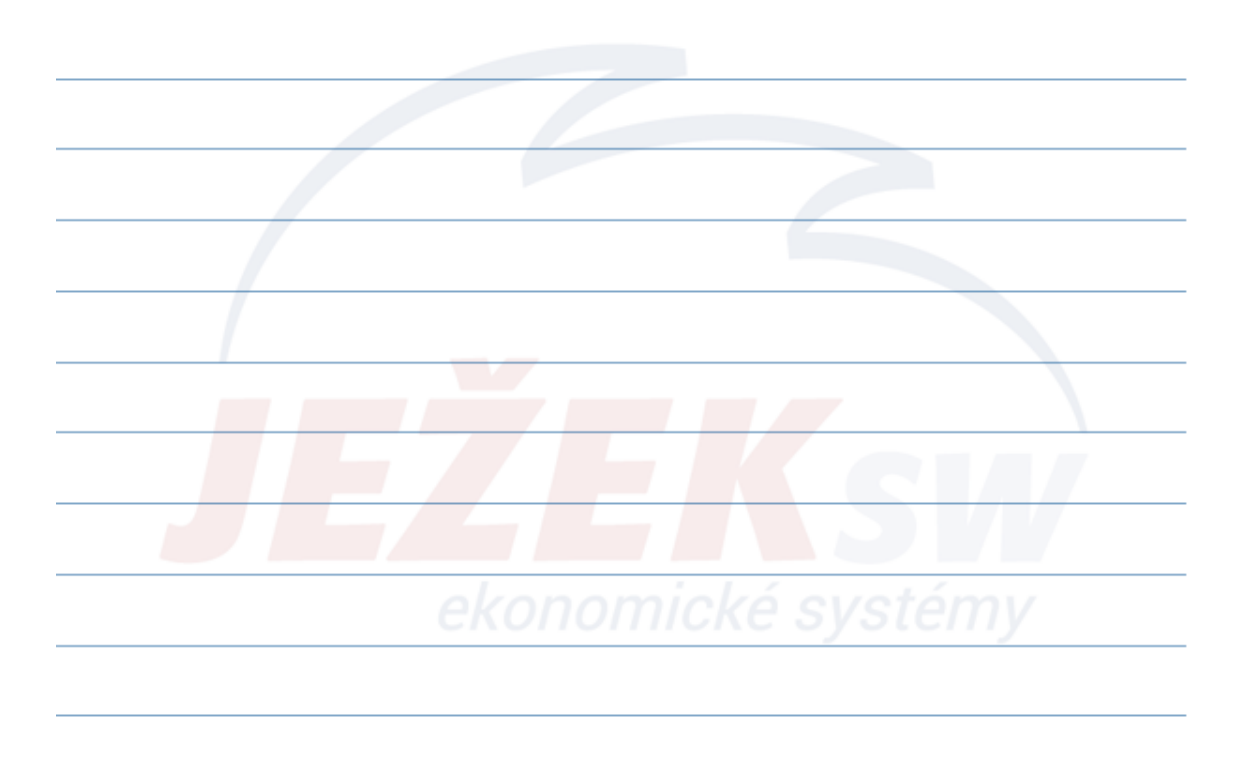

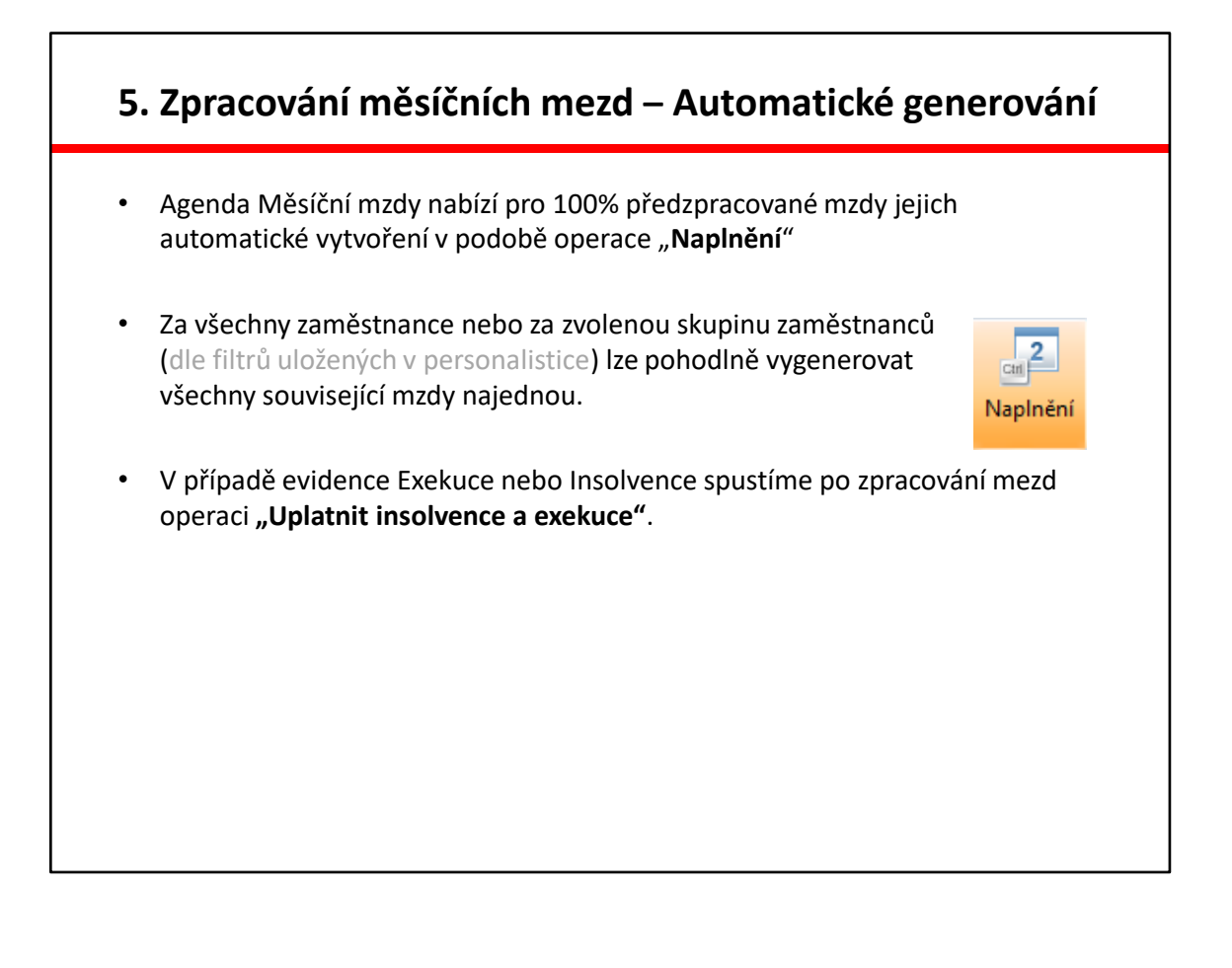

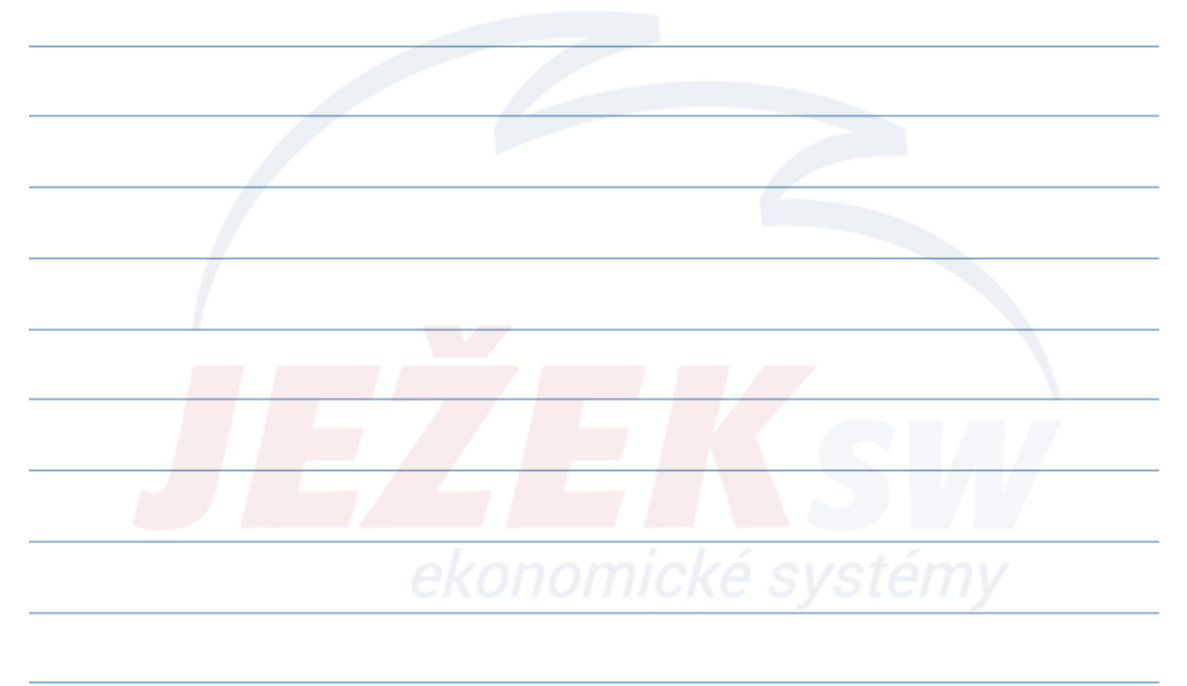

#### 5. Zpracování měsíčních mezd – Tiskové výstupy

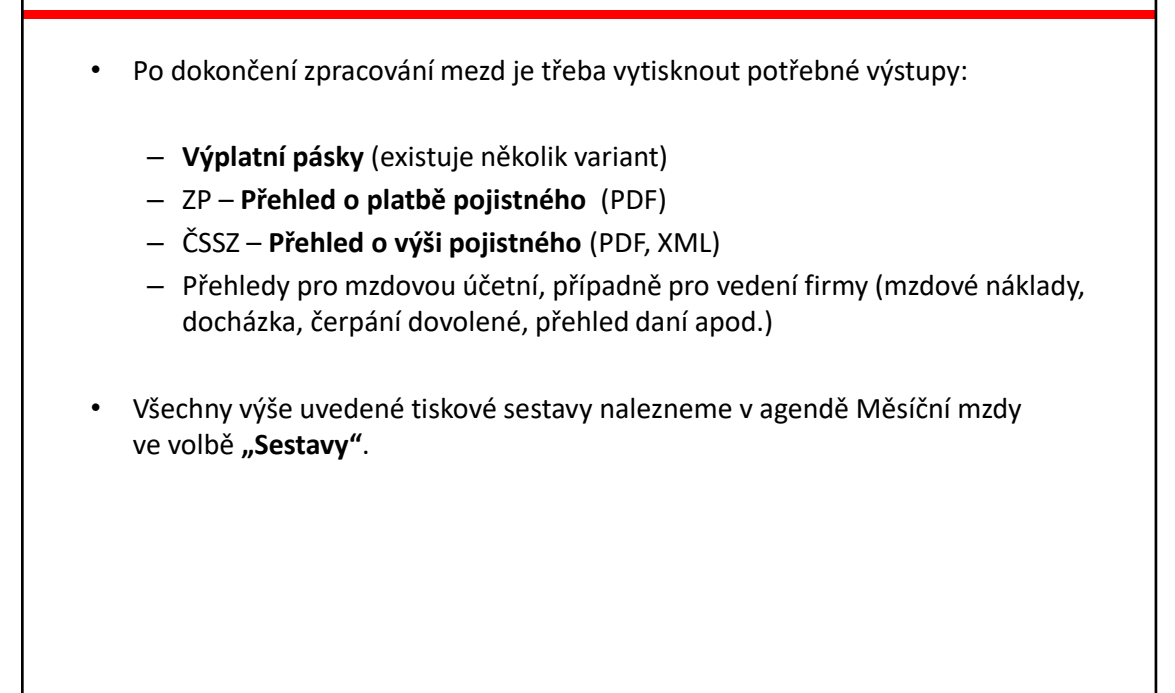

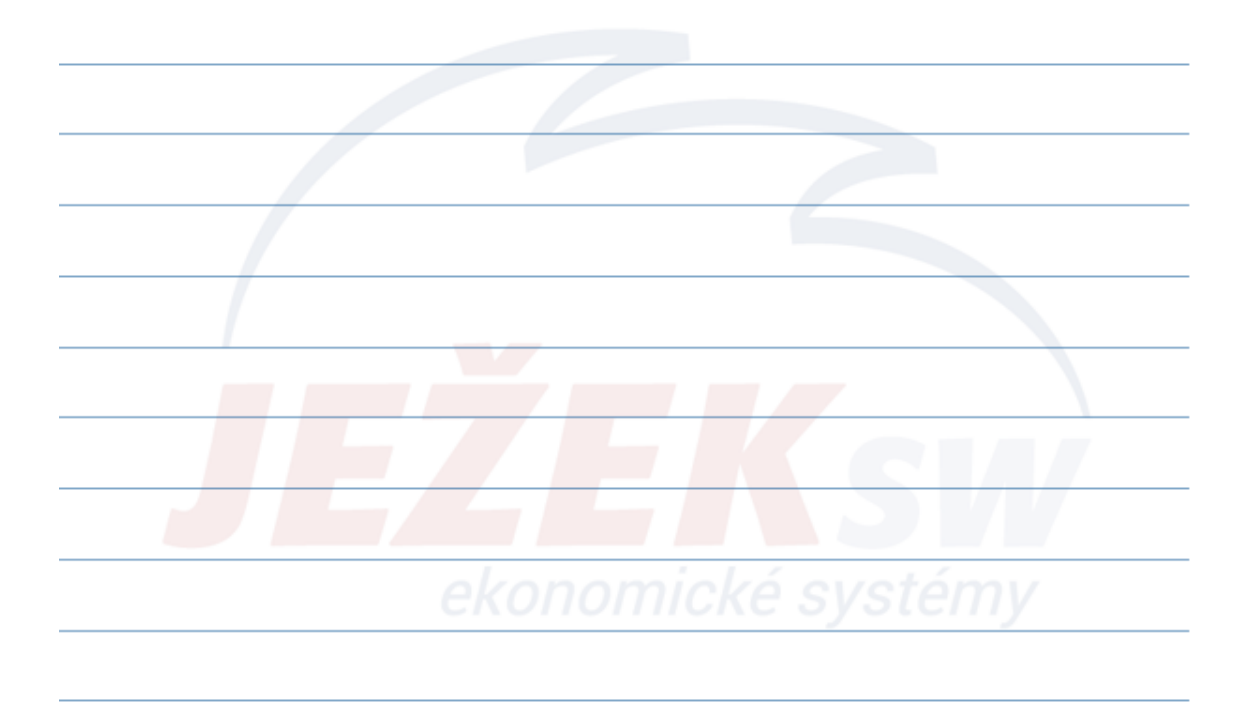

#### 5. Zpracování měsíčních mezd – Kontroly

- Již při zpracování mzdy program kontroluje, zda mzda neobsahuje chyby výpočtu nebo neodporuje předem definovaným parametrům a legislativním hranicím. Takovéto chyby a upozornění jsou vždy zobrazeny nejpozději při uložení každé mzdy ("W", "E").
- Po zpracování mezd pak doporučujeme spustit tyto kontrolní sestavy:
  - Duplicitně pořízené měsíční mzdy.
  - Pracovníci s chybějícími měsíčními mzdami.
  - a kontrolu celkovou:
  - V seznamu mezd stiskneme kombinaci kláves Ctrl+F8 pro označení všech mezd, poté stiskneme pravé tlačítko myši / Rozšíření / Kontrola záznamů.

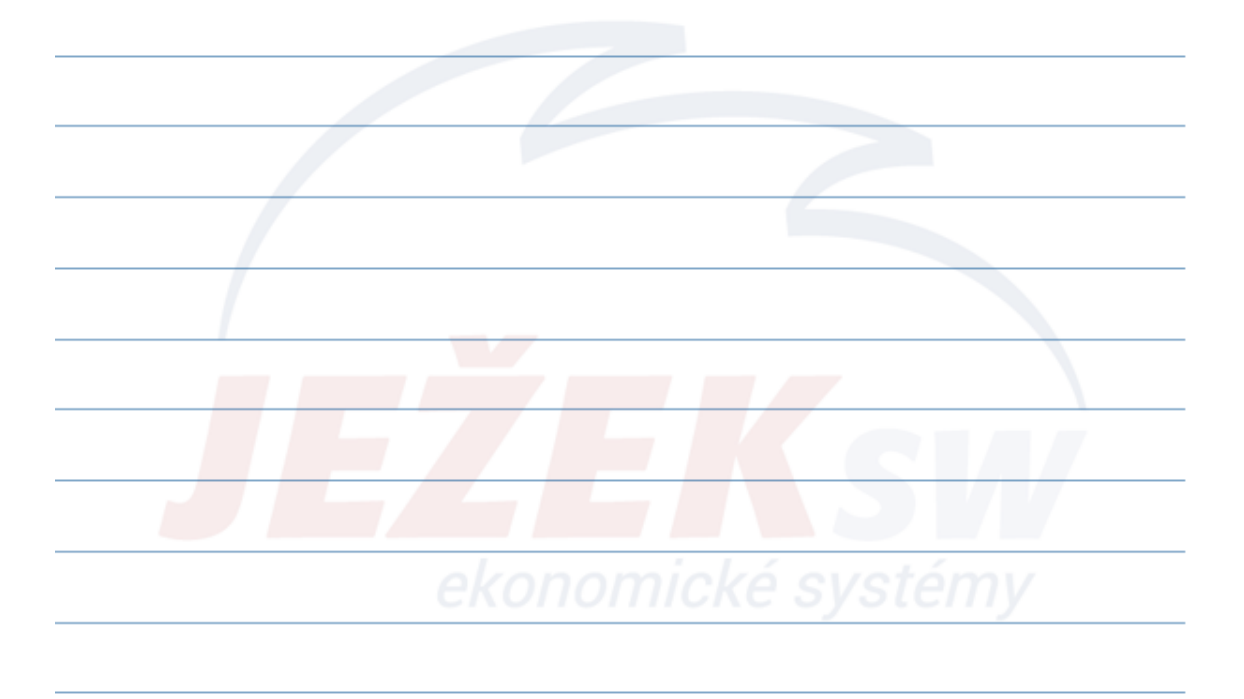

#### 6. Uzávěrka mezd

- Agenda uzávěrka mezd nabízí tyto operace:
  - Přenos mezd do agendy Závazky a pohledávky (vč. naplnění převodního příkazu)
  - Zaúčtování mezd do agendy Účetní deník
  - Zavedení nového mzdového období
- **Tip**: Před zahájením činností vedoucí k uzavření aktuálně zpracovávaného mzdového období doporučujeme provést zálohu zpracovávaných dat.

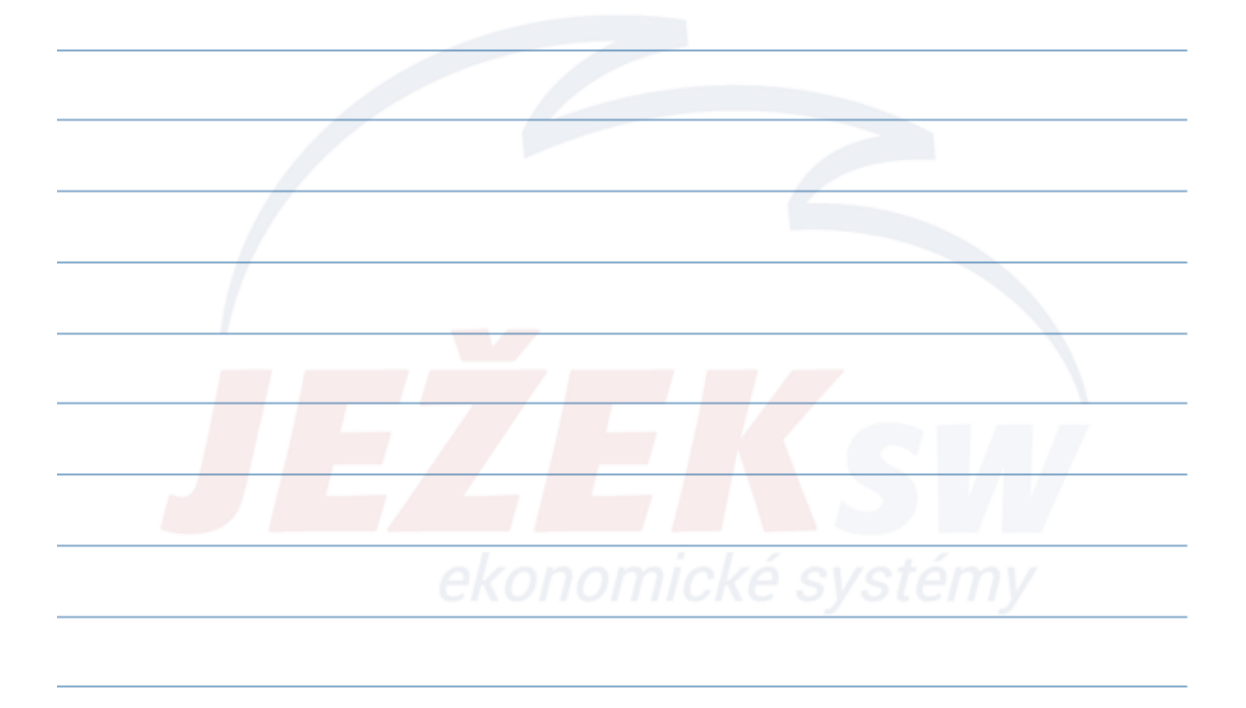

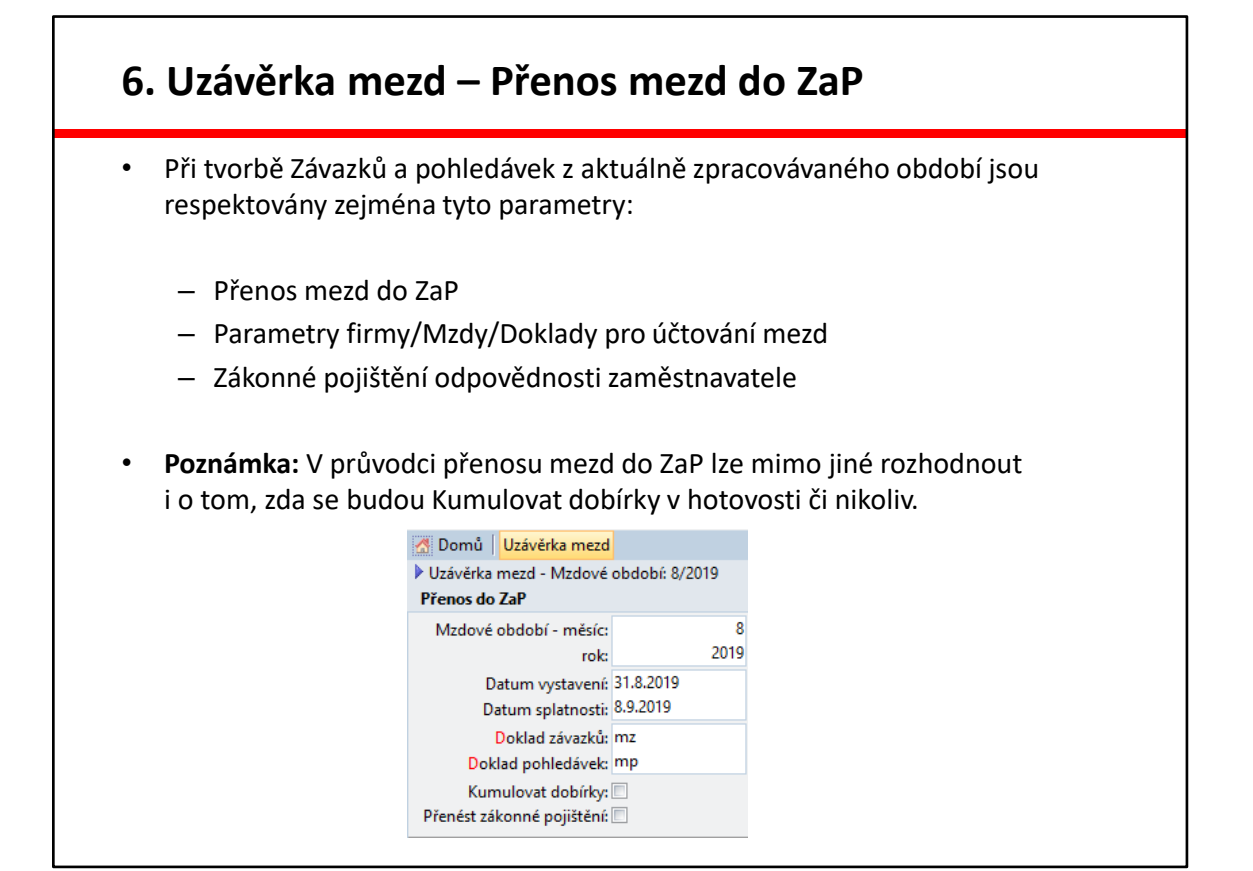

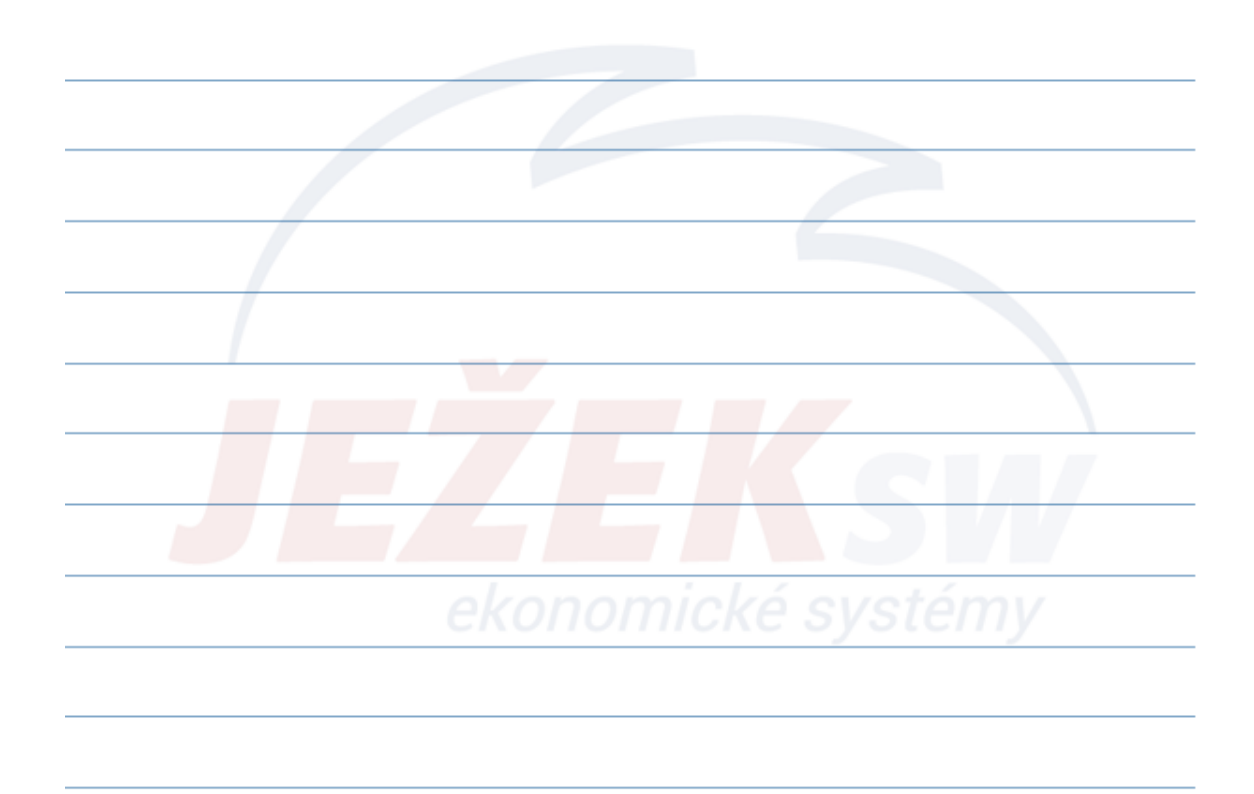

#### 6. Uzávěrka mezd – Převodní příkaz z mezd

- V rámci uzávěrky mezd máme možnost vytvořit převodní příkaz související pouze se závazky uzavíraného mzdového období.
- Postup:V agendě Uzávěrka mezd spustíme operaci ZaP přenos do Závazků a pohledávek
  - V nabízené dávce pomocí operace Naplnit PP přeneseme záznamy přímo do agendy Převodních příkazů.
  - V této agendě příkaz vytiskneme a doručíme do banky nebo vyexportujeme elektronickou podobu převodního příkazu a pomocí tzv. homebankingu odešleme příkaz do banky.
- Poznámka: Do převodního příkazu budou z dávky zahrnuty pouze ty věty, které mají vyplněné číslo bankovního účtu a jsou typu Závazek.

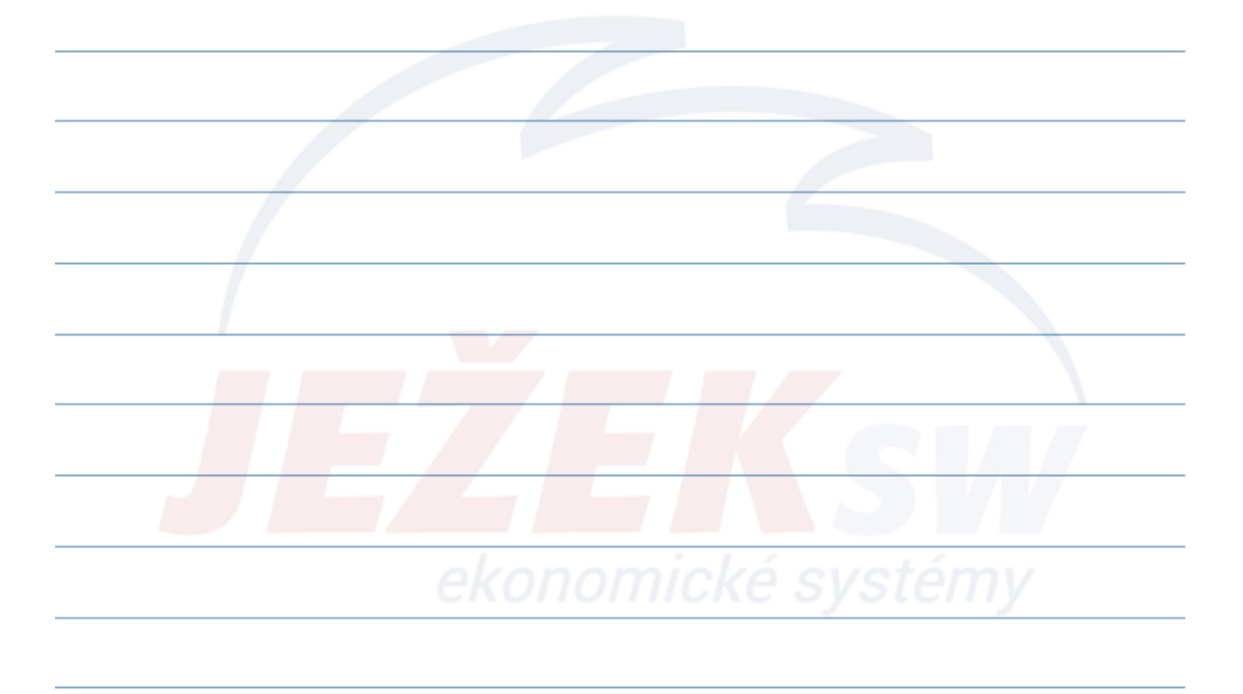

## 6. Uzávěrka mezd – Zaúčtování měsíčních mezd

- Při účtování aktuálně zpracovávaného mzdového období jsou respektovány zejména tyto parametry:
  - Přenos mezd do ÚD
  - Parametry firmy/Mzdy/Doklady pro účtování mezd
  - Zákonné pojištění odpovědnosti zaměstnavatele
- **Poznámka:** V průvodci zaúčtování mezd do Deníku lze mimo jiné rozhodnout i o tom, zda se bude celé zaúčtování kumulovat či nikoliv.
- Kumulaci účtování ovlivňuje:
  - Vztah (zaměstnanec/společník)
  - Členění (Středisko, Výkon, Zakázka)
  - AU zaměstnance

| 🛃 Domů 🛛 Uzávěrka mezd                     |                |
|--------------------------------------------|----------------|
| Uzávěrka mezd - Mzdové<br>Přenos do Deníku | období: 8/2019 |
| Mzdové období - měsíc:                     | 8              |
| rok:                                       | 2019           |
| Datum:                                     | 31.8.2019      |
| Doklad:                                    | mu             |
| Kumulovat zaúčt. mezd:                     |                |
| Účtovat zákonné pojištění:                 |                |

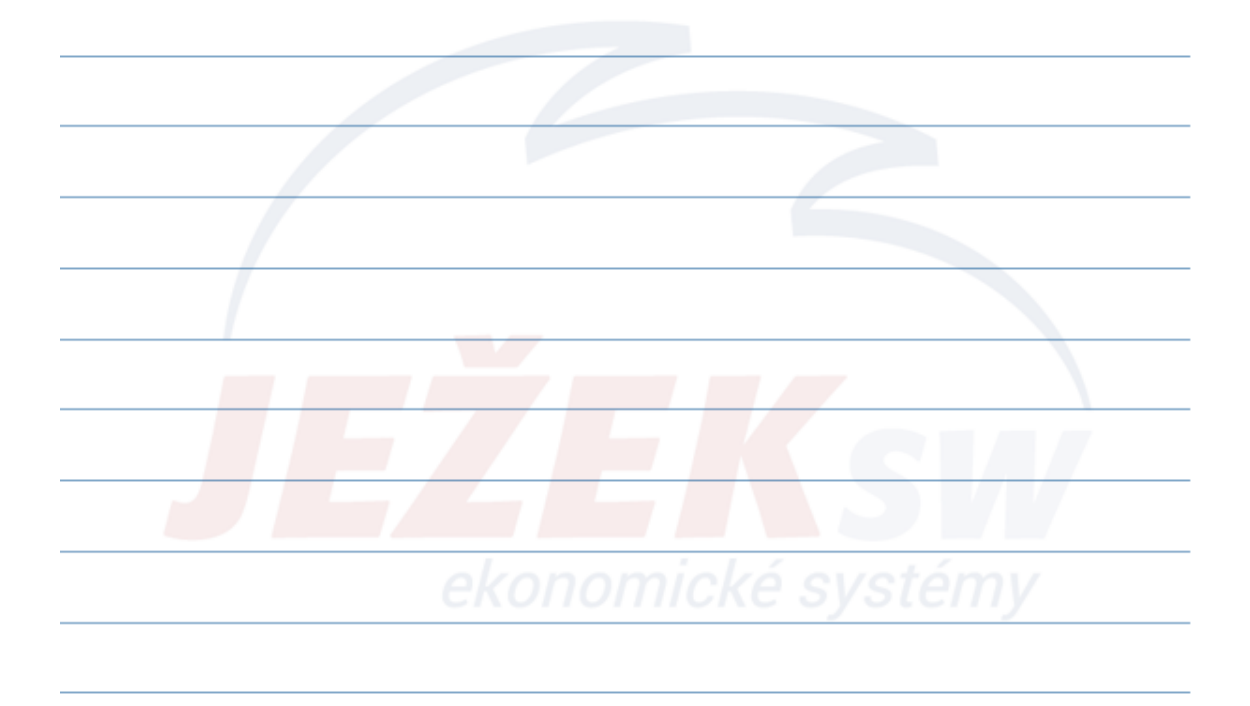

#### 6. Uzávěrka mezd – Uzávěrka

- Operace "Uzávěrka" slouží jako potvrzení úplnosti pořízených záznamů a provádí následující akce:
  - Nastavení nového mzdového období (dopad na agendu Parametry firmy)
  - Nápočet čerpané dovolené (dopad na agendu Personalistka/Dovolená)
  - Přepočet nepřítomností a naplnění rekapitulací (dopad na agendu Nepřítomnosti)
  - Přepočet průměrného výdělku (probíhá ze zadaných mezd a skutečností z personalistiky ze záložky "Korekce". Vypočtené hodnoty jsou následně dosazeny do osobních karet zaměstnanců v agendě Personalistika do údaje "Průměrný výdělek").

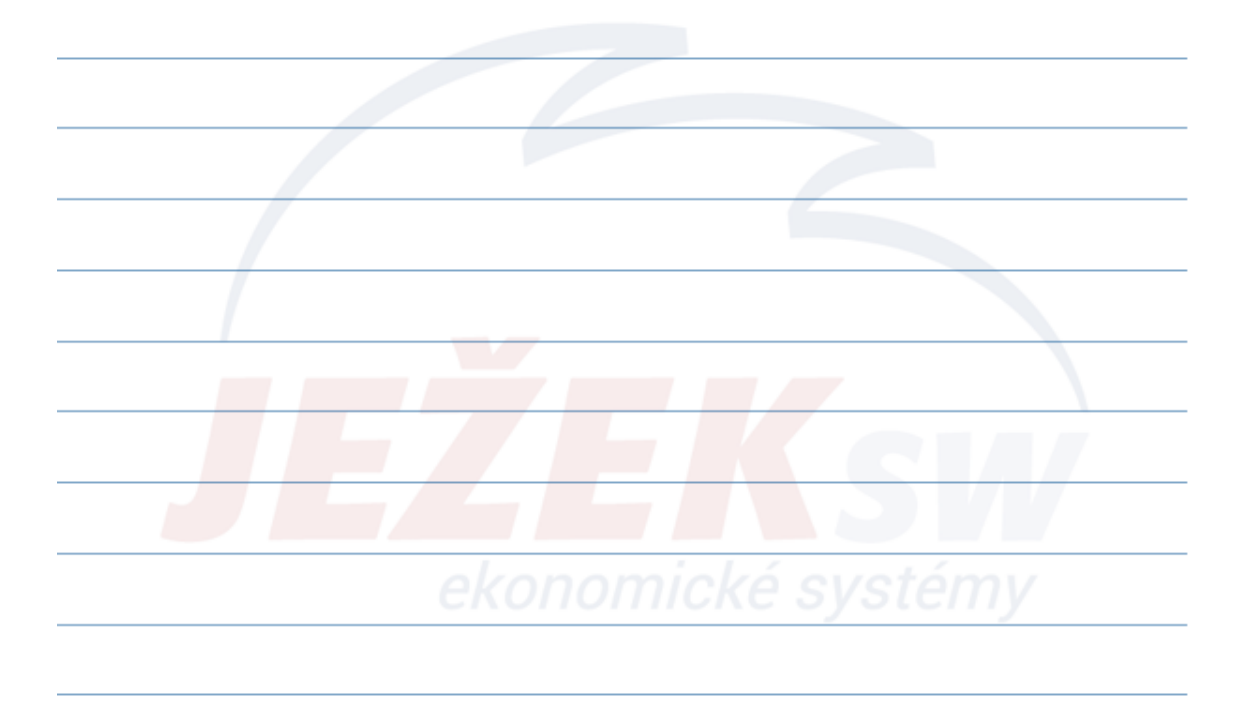

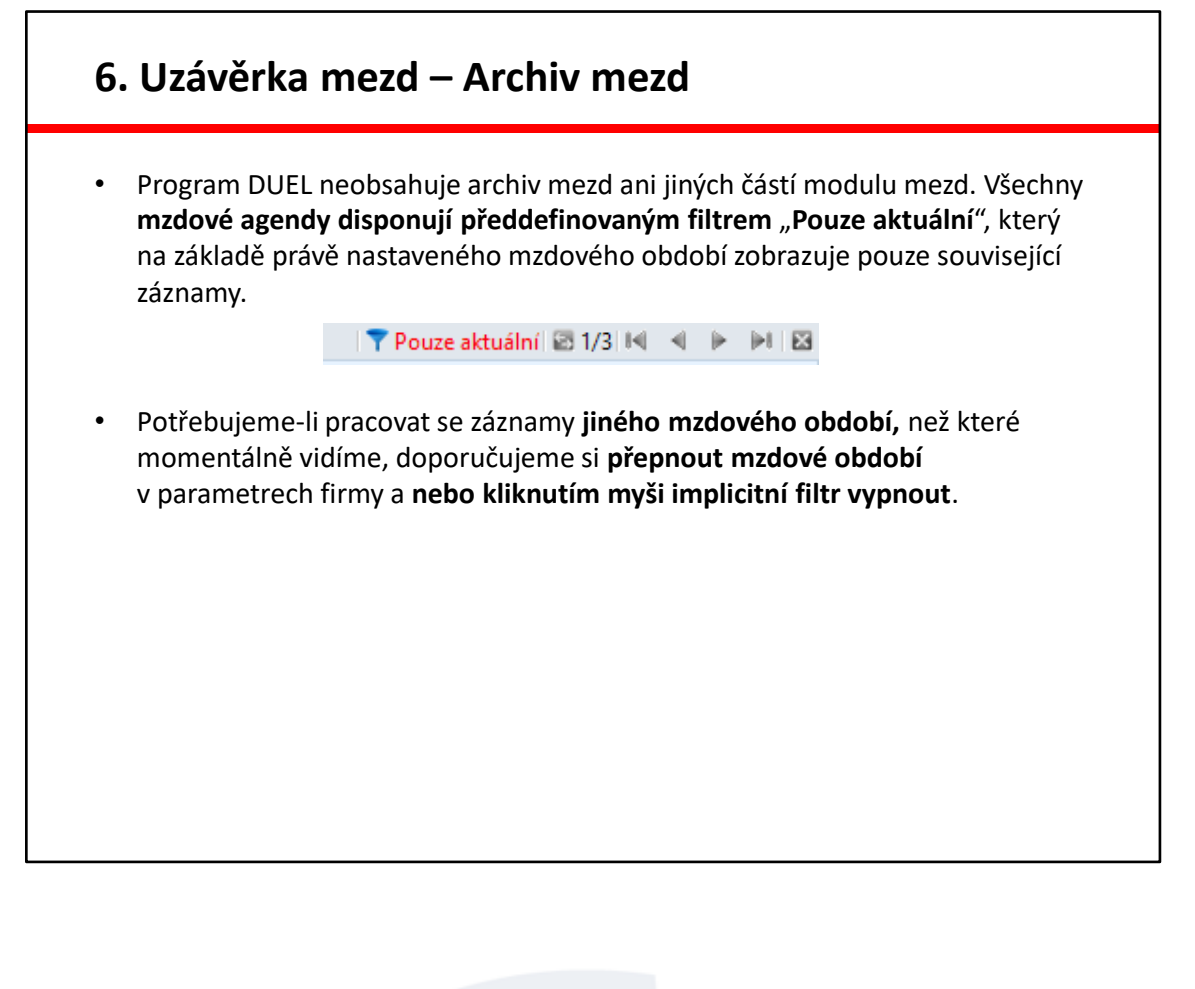

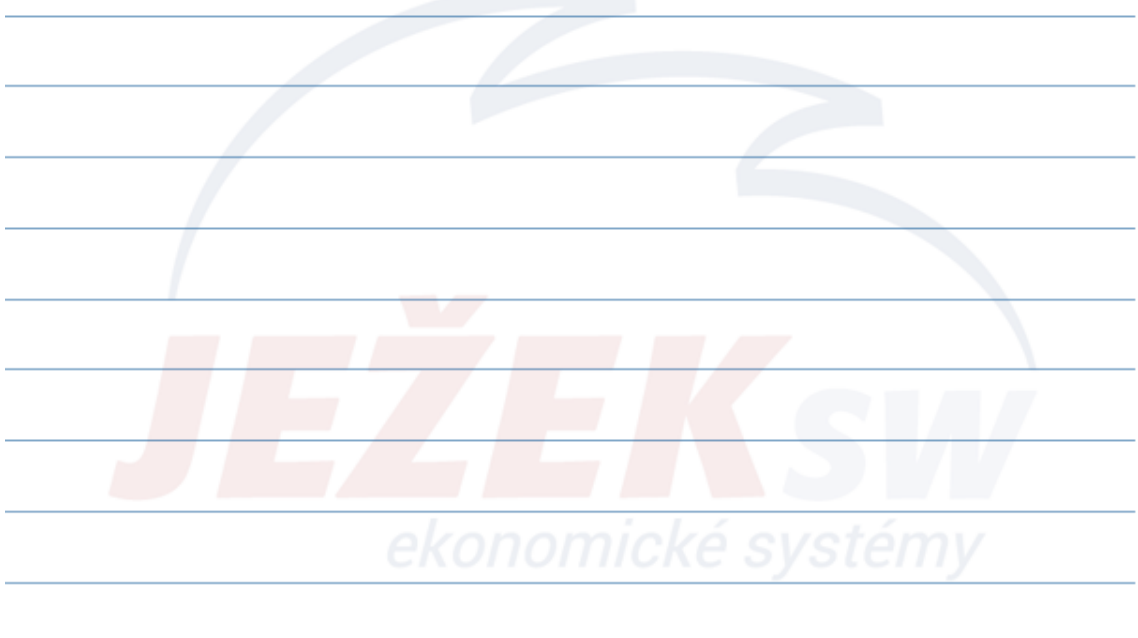

#### 7. Ukončení zaměstnání

- Při ukončení pracovního poměru zaměstnance budeme postupovat podle následujícího plánu:
  - zadáme datum ukončení do agendy Personalistika
  - zpracujeme poslední mzdu
  - vytiskneme odhlášky na ZP a OSSZ (Personalistika záložka Tiskopisy)
  - vytiskneme zápočtový list a případně také potvrzení o průměrném výdělku pro úřad práce (Personalistika)
  - vytiskneme ELDP (ELDP)
  - vytiskneme potvrzení o zdanitelných příjmech (RVD)
  - vyřadíme zaměstnance z evidence (Personalistika)

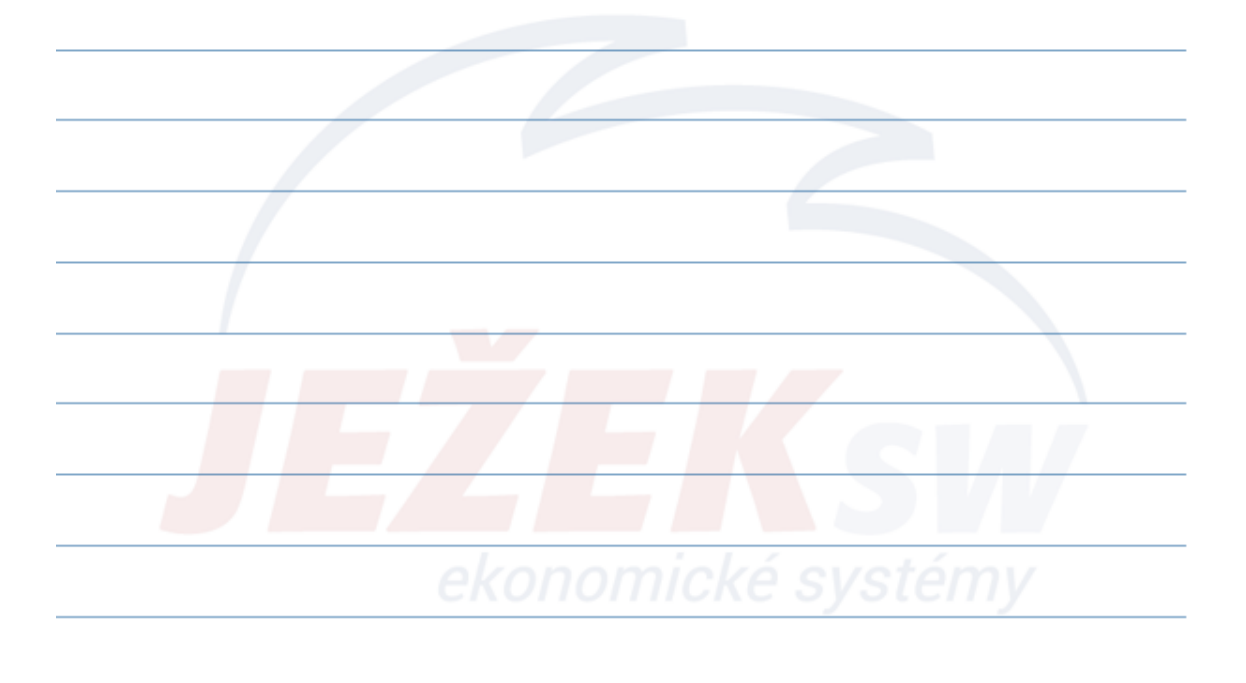

#### 8. Souhrnné agendy – ELDP

- Agenda Evidenční listy důchodového pojištění nabízí:
  - Zpracování a tisk stejnojmenných podkladů
  - Tisk ELDP do předtištěných formulářů nebo vč. formuláře
  - Export ELDP do formátu PDF nebo XML
  - ELDP zpracováváme automaticky pomocí operace "Naplnit"
- Klíčovým údajem pro zpracování ELDP je údaj Kód ELDP, který je součástí každé mzdy.
   Kód ELDP: 1 + +
- Výchozí hodnota údaje "Kód ELDP" pro zpracování mezd je přebírána z agendy Personalistika/Obvyklé hodnoty.

**TIP:** Pro korektní "křížkování" mateřské a rodičovské dovolené je nutné evidovat dítě s datem narození na záložce 4. Děti (Personalistika) a to ještě před zpracováním související mzdy.

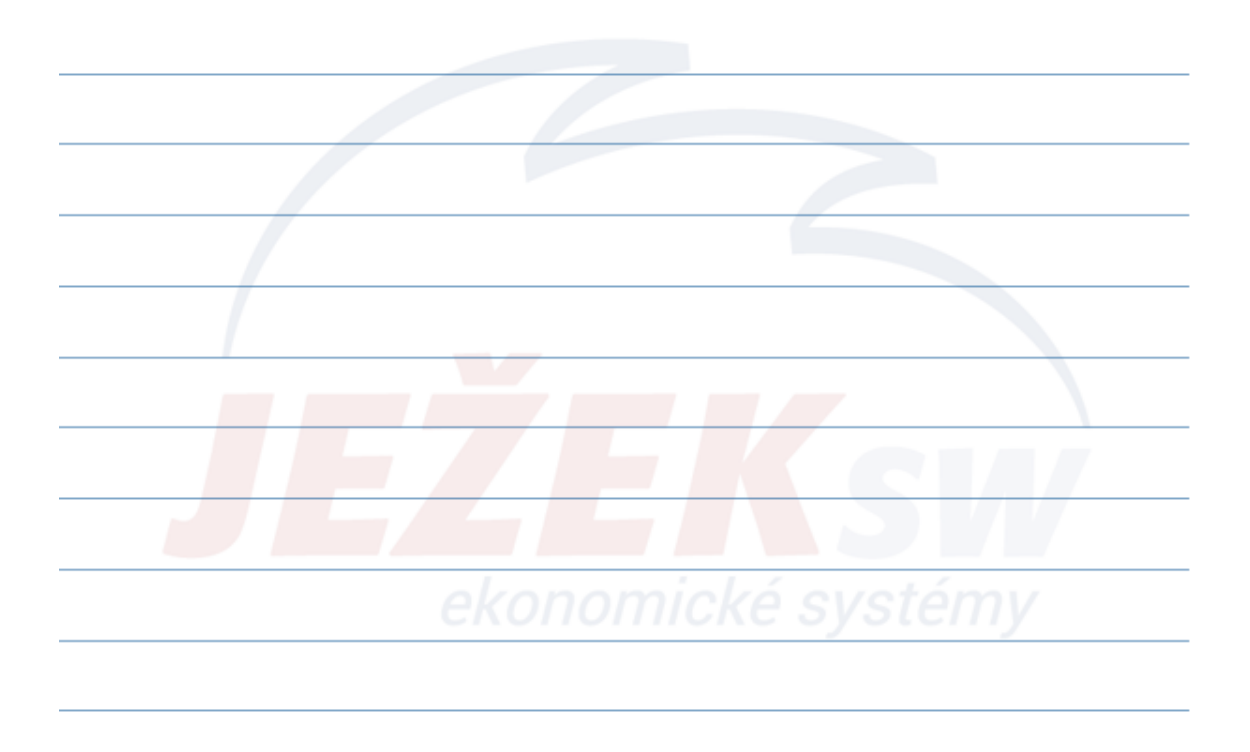

#### 8. Souhrnné agendy – Roční vyúčtování daně

- Agenda Roční vyúčtování daně slouží k výpočtům přeplatků a doplatků daně, které se při zpracování následných mezd automaticky zahrnují do jejich výpočtu.
- Roční vyúčtování daně zpracováváme automaticky pomocí operace Naplnění.
- Nalezneme zde rovněž tyto oficiální tiskopisy:
  - Potvrzení o zdanitelných příjmech (i DPP)
  - Výpočet daně a daňového zvýhodnění
  - Výpočet daně z příjmů ze závislé činnosti (zálohová daň)
  - Vyúčtování daně vybírané srážkou

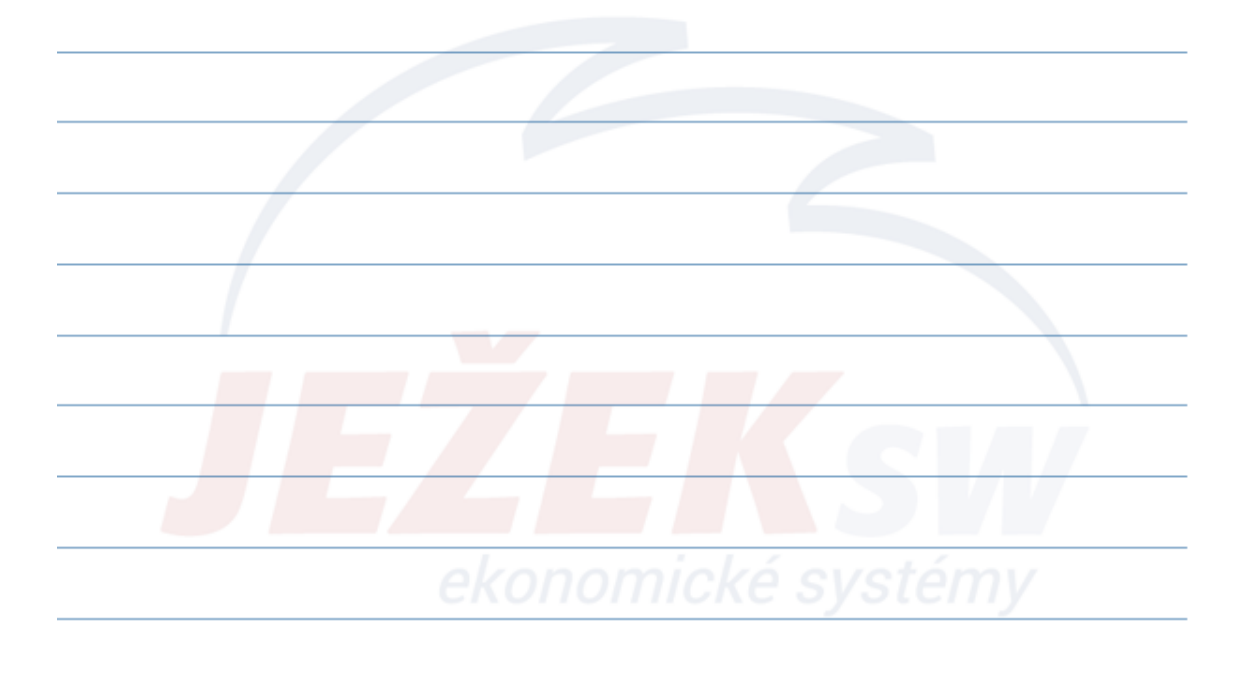

Děkujeme za zhlédnutí našeho videokurzu. Věříme, že jste načerpali potřebné informace Pokud byste měli zájem o doplňující on-line konzultaci k některým tématům, stačí se objednat na telefonním čísle 487 714 600 a vše doladíme.

Přejeme pěkné dny!

Tým Ježek software

## Čas jsou peníze a myš zdržuje

#### Základní klávesové zkratky pro zrychlení práce v DUELU

| Činnost                                         | Zkratka           | Nebo              | Poznámka                          |
|-------------------------------------------------|-------------------|-------------------|-----------------------------------|
| Domovská stránka + rychlé hledání agendy        | Ctrl+H            |                   | Funguje kdykoli a odkudkoli.      |
| Rychlé hledání agendy bez domovské stránky      | Ctrl+G            |                   | Funguje kdykoli a odkudkoli.      |
| Postupné zavírání a návrat na domovskou stránku | Esc (opakovaně)   |                   | Postupně vše uzavře.              |
| Zkratky pro práci se záznamy a údaji            |                   |                   |                                   |
| Přidat nový záznam                              | Ctrl+N            | Insert            | Insert platí pro tabulku.         |
| Kopie existujícího záznamu                      | Ctrl+Shift+N      |                   |                                   |
| Editovat existující záznam resp. údaj           | F2                |                   |                                   |
| Uložit záznam (potvrdit operaci)                | Ctrl+Enter        | F9                |                                   |
| Opuštění bez uložení                            | Esc               |                   | Zrušení provedených změn.         |
| Smazat záznam                                   | Ctrl+D            | Del               | Del platí pro tabulku.            |
| Naplnit implicitní (předpokládanou) hodnotou    | Ctrl+Num *        |                   | Hvězdička na numerické klávesnici |
| Číselníky a podpůrné seznamy                    |                   |                   |                                   |
| Vyklopení číselníku                             | Alt+šipka dolů    |                   |                                   |
| Odskok do číselníku                             | F7                | Ctrl+NumPlus      | + na numerické klávesnici         |
| Převzetí hodnoty                                | Ctrl+Enter        | Ctrl+Shift+Enter  | Shift pro připojování poznámek    |
| Opuštění bez převzetí                           | Esc               |                   |                                   |
| Označování, hledání a filtrování                |                   |                   |                                   |
| Vybrat - označit záznam                         | F8                | Ctrl+mezerník     |                                   |
| Hledání podle údaje (rychlý filtr)              | F3                |                   | Zapne / vypne hledání.            |
| Složené hledání podle více podmínek             | Shift+F3 (a)      | Ctrl+F3 (nebo)    | Hledá najednou dle více podmínek. |
| Filtry s podmínkou                              | F4                |                   | Nabídne filtry k použití.         |
| Spuštění konkrétní operace                      | Ctrl+číslo na num | erické klávesnici | Rovnou spustí operaci.            |
| Přepínání záložek v tabulce                     | Ctrl+Tab          | Alt+číslo         |                                   |
| Tisky                                           |                   |                   |                                   |
| Tiskové sestavy                                 | Ctrl+P            | Shift+F6          | Ctrl+P v náhledu spustí tisk.     |
| Rychlý opis vět                                 | Ctrl+F6           |                   |                                   |

#### Ježkova specialita pro práci s datem

Pro rychlejší práci je DUEL vybaven inteligencí, která dokáže správně interpretovat některé zkratky a převést je na kompletní datum. Hodnoty zadávané pomocí znaků "plus" a "mínus" se vztahují k dnešnímu dni.

| d                             | převede na dnešní datum                                       |
|-------------------------------|---------------------------------------------------------------|
| V                             | převede na včerejší datum                                     |
| z                             | převede na zítřejší datum                                     |
| +14 -14                       | posune datum o zadaný počet dní dopředu resp. dozadu          |
| +t -t                         | přičte resp. odečte týden                                     |
| +m -m                         | přičte resp. odečte měsíc                                     |
| +r -r                         | přičte resp. odečte rok                                       |
| zm km                         | začátek resp. konec aktuálního měsíce (1. den / poslední den) |
| zr kr                         | začátek resp. konec aktuálního roku (1.1. / 31.12.)           |
| po, út, st, čt, pá,<br>so, ne | datum konkrétního dne v aktuálním týdnu                       |

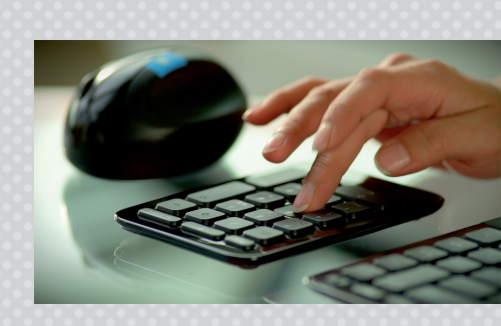

DUEL má schopnost **konvertovat** desetinnou čárku na desetinnou tečku. Můžeme tedy zadat datum ve formátu 10,11,2019 a výsledkem je datum 10.11.2019. Nemusíte tedy řešit nastavení numerické klávesnice.

Navíc dokáže sám **doplňovat**, takže stačí zadat třeba jen den. Měsíc a rok program doplní automaticky.

## Jste s námi spokojeni?

#### Doporučte DUEL dál a získejte provizi 20 %

Doporučte DUEL svým kolegům nebo známým a zjednodušte jim práci. Za zprostředkování získáte provizi 20 % z ceny prodané licence (průměrná cena licence je více než 10 000 Kč). Budou-li mít stejný program vaši známí a partneři, usnadníte si práci díky sdílení dat, exportům a importům.

#### Rozhodli se pro koupi?

Pak je to jednoduché. Stačí, aby při objednávce programu nahlásili vaše licenční číslo jako zprostředkovatele. O zbytek se postaráme.

#### Váhají s koupí?

Předejte nám na ně kontakt a pokud dojde do 3 měsíců od zkontaktování naším pracovníkem k úspěšnému prodeji, pak i vy získáváte nárok na vyplacení provize.

V případě úspěšně zrealizovaného prodeje spolu domluvíme způsob proplacení vaší provize. Více na **www.jezeksw.cz/zprostredkovani**.

"Na provizích za zprostředkování jsme našim uživatelům vyplatili již více než **pět a půl milionu** korun!"

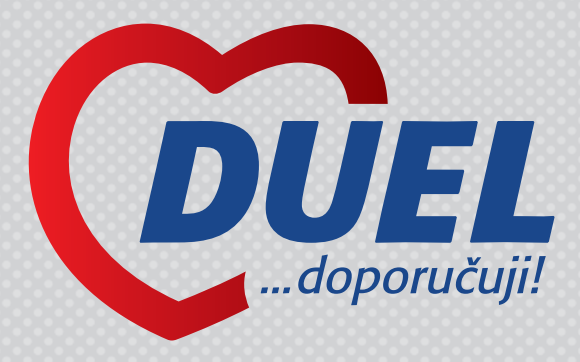

Víte, že... ...nově vyplácíme provize 20 % za zprostředkování přímo té osobě, která prodej doporučila. I když je to řadový zaměstnanec vlastníka licence!

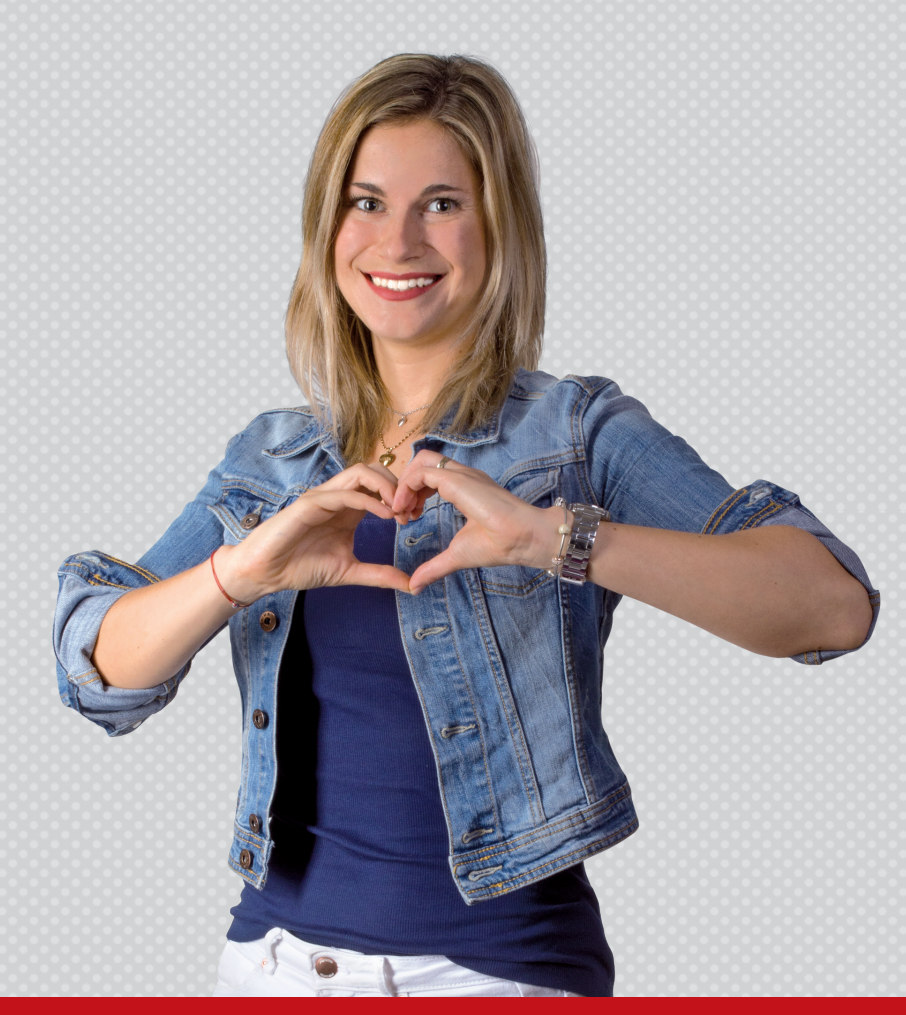

Na provizi mají nárok pouze vlastníci licence programu DUEL nebo STEREO. Úplná pravidla soutěže naleznete na webových stránkách **www.jezeksw.cz/zprostredkovani**.

## Ozvěte se, těšíme se na vás

#### Ježek software s.r.o.

Mariánská 3233, 470 01 Česká Lípa

IČO 27282805 DIČ CZ27282805 Bankovní spojení 198535819/0300 Společnost Ježek software s.r.o. je zapsána v obchodním rejstříku vedeném u krajského soudu v Ústí nad Labem, oddíl C, vložka 22400.

Jsme registrovanými plátci DPH.

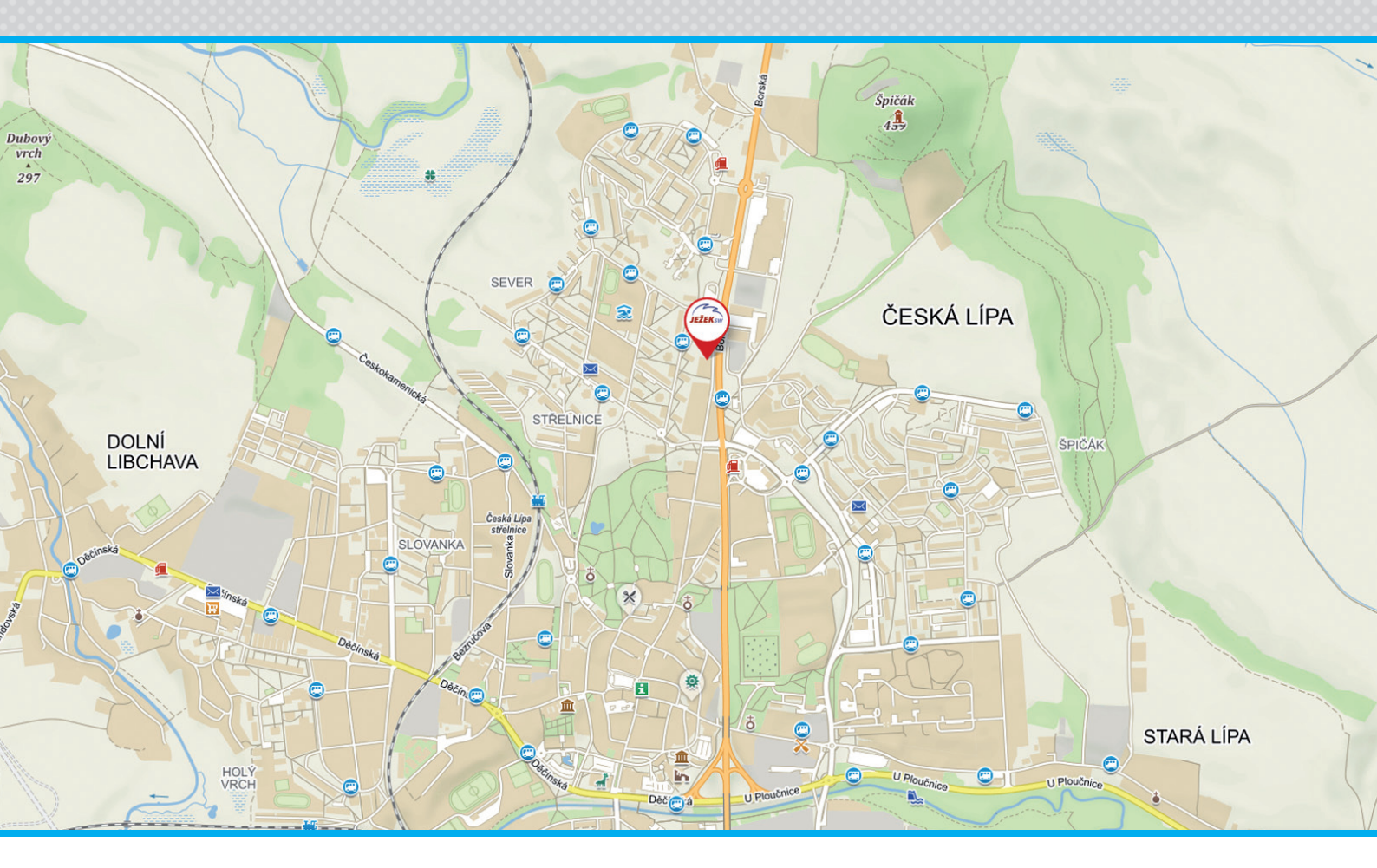

#### Kontakty

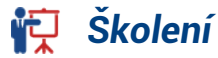

731 102 712 skoleni@jezeksw.cz

Obchod 487 522 449 obchod@jezeksw.cz

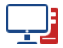

www.jezeksw.cz

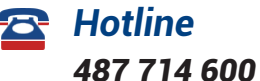

podpora@jezeksw.cz

#### Expresní linka hotline

#### 900 30 4321

Linku využívají i uživatelé starších verzí. Cena hovoru je 30 Kč včetně DPH za minutu. Maximální délka hovoru není omezena. Linku provozuje Ježek software s.r.o., Mariánská 3233, 470 01 Česká Lípa.

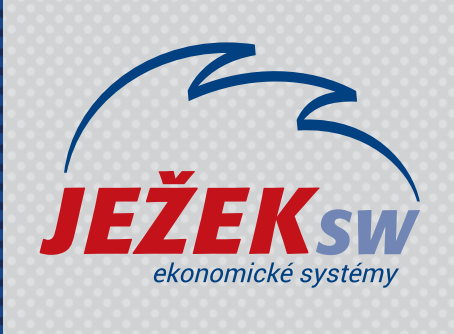

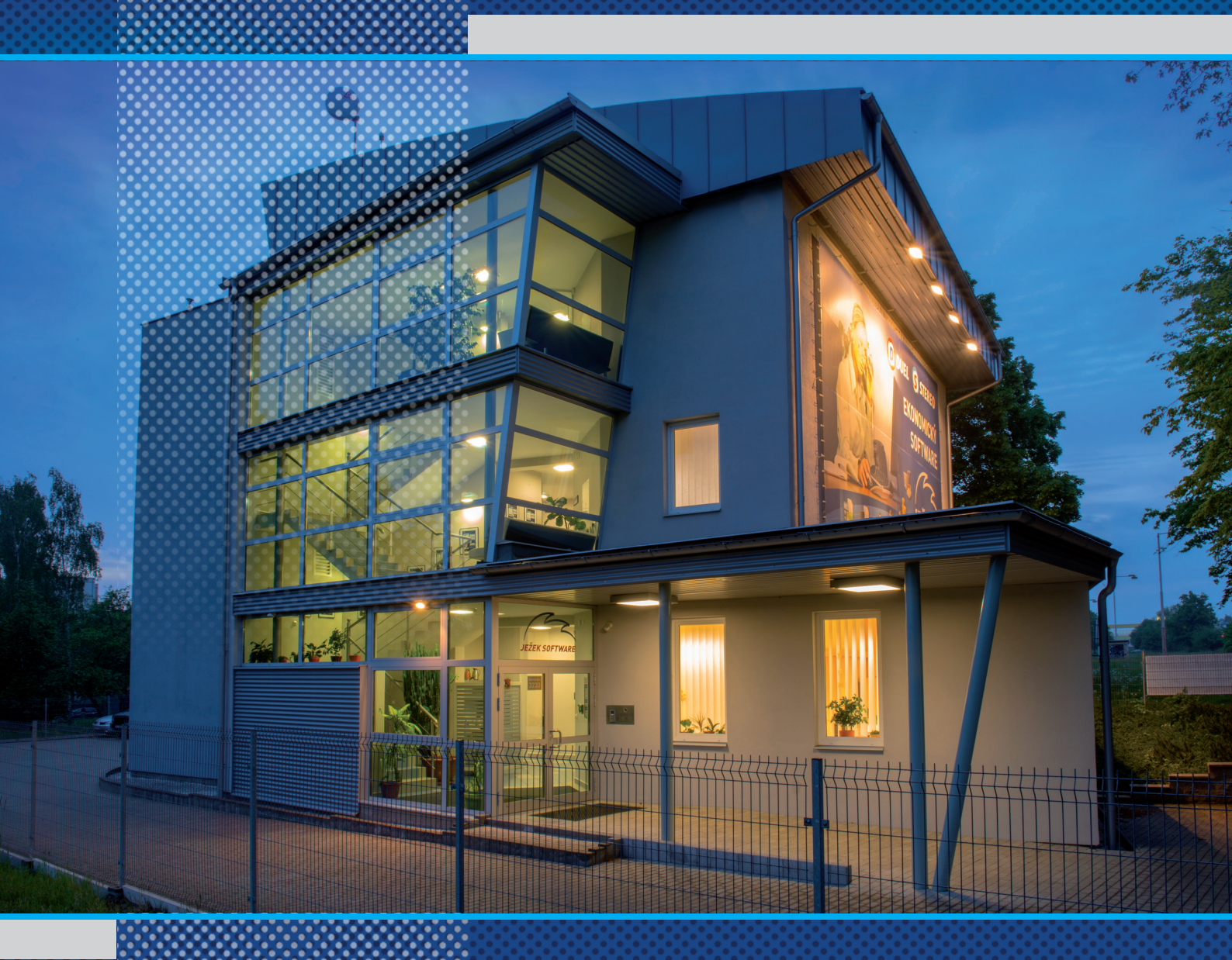

Ježek software s.r.o. Mariánská 3233 470 01 Česká Lípa

Školení 731 102 712